### SSO을 이용한 원격 서버관리 시스템

 팀
 명 : S.M (Server Manager)

 지도 교수 :
 양 환 석 교수님

 팀
 장 :
 임현섭

 팀
 원 : 홍석현 장석재 남현정

2016. 05 중부대학교 정보보호학과

| 모 |  |  |
|---|--|--|
|   |  |  |

| 치 |  |
|---|--|
|---|--|

| 1. | 서론2                          |
|----|------------------------------|
| 2. | 관련연구                         |
|    | 2.1 SSO                      |
|    | 2.2 LDAP 4                   |
|    | 2.3 Kerberos ·······6        |
| 3. | 본론                           |
|    | 3.1 SSO 구성 (LDAP + Kerberos) |
|    | 3.1.1 Kerberos 설치 및 구현       |
|    | 3.1.2 LDAP 서버 클라이언트 설치 및 설정  |
|    | 3.2 Web 서버 구축 및 설정           |
|    | 3.2.1 DB 구축                  |
|    | 3.2.2 shellinabox 설치         |
|    | 3.3 NoVNC 설치25               |
|    | 3.4 Shell Script 구성27        |
|    | 3.4.1 Main서버                 |
|    | 3.4.2 Second서버               |
|    | 3.4.3 Third서버                |
|    |                              |

|    | ••••• | 결론 | 4. |
|----|-------|----|----|
| 53 | 자료    | 참고 | 5. |
| 54 | 자료    | 발표 | 6. |

#### 1. 서론

일반적인 서버관리는 관리자의 ID/PW를 가지고 접근하여 관리한다. 관리자가 여러 시스템을 관리하게 되는 경우 많은 ID/PW가 필요하게 됩니다. 또한 관리자의 관리 영역이 회사에서 상주 할 수 없기 때문에 즉각 대응할 수 없게 됩니다. 이것은 관리적인 효율이 떨어질 뿐만 아니라 늦은 대응으로 피해가 누적될 수 있습니다.

따라서 여러 대의 서버 시스템을 관리하기 위하여 SSO(Single-Sign-On) 통합인증 방식을 통하여 각각의 시스템에 로그인 정보를 저장하여 사용하는 방식이 아닌 통합적인 인증 정보로 시스템에 자동 로그인을 통하여 이전의 서버 관리의 불편함 을 좀 더 손쉽게 관리하려는 목적이 있습니다.

보안이 필요한 환경에서 통합인증을 도입하는 경우 여러 응용 프로그램의 로그인 처리가 간소화되어 편리성을 도모할 수 있다.

그러므로 통합인증 방식을 사용하는 SSO를 통한 원격 관리 시스템을 구현하였습니다.

#### 2. 관련연구

#### 2.1 SSO

SSO란 Single Sign On의 약자로 여러 개의 사이트에서 한번의 로그인으로 여러 가 지 다른 사이트들을 자동적으로 접속하여 이용하는 방법을 말합니다. 일반적으로 서로 다른 시스템, 서로 다른 사이트에서는 각각의 사용자 정보를 관리하게 됩니다. 하지만 필요에 의해서 각각의 사용자 정보를 연동하여 사용해야 할 경우가 생깁니 다. 이때 하나의 사용자 정보를 기반으로 여러 시스템을 하나로 개발하기에는 어려 움이 따르겠죠? 따라서 각각의 정보를 그대로 두고 통합인증을 사용하게 됩니다. 이때 각각의 시스템에 로그인할 때 통합인증 정보가 있는지 확인하고 통합인증정보 가 있을 경우 타 시스템에서 자동으로 로그인 가능하도록 처리하고, 없을 때는 로 그인 하면서 통합인증정보를 생성하여 다른 시스템에서 참조 가능하도록 하는 것입 니다.

최근 회사들이 그룹화 되거나 대형화가 되어 여러 사이트들을 통합 관리하는 경우 SSO를 사용하게 됩니다. 이때 통합인증 SSO를 사용하게 되면, 관리자는 하나의 아 이디로 모든 고객을 통합관리 할 수 있게 되기에 각각의 사이트 아이디를 관리할 필요가 없게 되고 기존 사용자는 정보변경 없이 하나의 사이트에 되어 있다면, 다 른 모든 사이트에 별도로 가입하지 않고 로그인 할 수 있게 되는 겁니다.

SSO(싱글사인온)의 도입효과로 관리의 투명성과 신뢰성을 높이고 비용을 절감하고 효율성을 높일 수 있습니다.

- 사용자 ID/Password 관리 효율 증가

- 별도 로그인 없이 다른 시스템 이용

- 윈도우 자격 증명과 같은 인증 지원

- 관리자의 로그인/ 종료/ 재접속을 위한 재입력 감소

- 사용자 접속정보에 대한 리포팅 기능 제공

#### 2.2 LDAP (Lightweight Directory Access Protocol)

#### LDAP

경량 디렉터리 액세스 프로토콜(영어: Lightweight Directory Access Protocol; LDAP)은 TCP/IP 위에서 디렉터리 서비스를 조회하고 수정하는 응용 프로토콜이며 디렉터리는 논리, 계급 방식 속에서 조직화된 비슷한 특성을 가진 객체들의 모임이 다. 많은 서버들 사이에 분포될 수 있으며 각 서버는 전체 디렉터리의 사본을 가질 수 있고 그 내용이 주기적으로 동기화 된다.

X.500을 근거로 한 디렉터리 데이터베이스에 접속하기 위한 통신 규약이다. 미국 미시간 대학에서 개발되었으며 디렉터리 정보의 등록, 갱신, 삭제와 검색 등을 실행 할 수 있다. 운영 체계(OS)나 그룹웨어 제품들이 지원해 주고 있다. RFC 2251에 규 정된 버전3이 최신판이며, 통신망을 이용한 이용자 메일 주소나 이용자의 정보를 검색하는 데 주로 사용된다. LDAP 서버에는 넷스케이프 디렉터리 서버와 같은 전용 서버 제품도 있다. 디렉토리 서비스

디렉토리는 데이타베이스와 유사하지만 더욱 설명적이고 속성에 기포한 정보를 갖고 있다. 디렉토리 내의 정보는 일반적으로 쓰기보다는 읽기 작업에 더욱 빈번히 이용된다.

따라서 디렉토리는 통상적으로 정규 데이터베이스들이 다량의 복잡한 갱신을 위해 사용하는 복잡한 처리(transaction) 또는 롤백 계획(프로그램에 따라 바로 전의 체크 포인트로 돌아가기, roll-back)을 수행하지 않는다. 디렉토리는 다량의 색인(lookup) 또는 검색 연산에 대해 빠르게

응답하기 위해 조정된다. 디렉토리는 응답 시간을 감소시키는 반면에 가용성과 신 뢰성을 증대시키기 위해 정보를 널리 복제하면 무방하다.

디렉토리 서비스를 제공하는 많은 다른 방법이 있다. 각각의 방법들은 다양한 종류 의 정보가 디렉토리에 저장되는 것을 허용하며 정보가 어떻게 참조, 질의 및 갱신 될 수 있는지 또는 허가받지 않은 엑세스로부터 어떻게 보호되는지 등에 대한 여러 가지 요건을 둔다.

어떤 디렉토리 서비스는 제한된 상황(단독 머신에서 finger서비스 등)에 대해서 서 비스를 제공해 지역적인 반면, 어떤 서비스는 더욱 넓은 상황에 대해서 서비스를 제공하여 전체적이다.

LDAP 디렉토리 서비스는 클라이언트-서버 모델에 기초하는데 하나 또는 그 이상의 LDAP 서버들이 LDAP 디렉토리 트리 또는 백엔드(backend) 데이터베이스를 구성하 는 자료를 갖고 있다.

LDAP 클라이언트는 LDAP 서버에 연결해 질의하며, 서버가 응답 또는 클라이언트가 더 많은 정보를 얻을 수 있는 포인터(일반적으로 다른 LDAP서버)를 갖고 응답한다. 클라이언트는 어떤 LDAP 서버에 연결하던지 간에 동일한 디렉토리 구조를 본다. 한 LDAP 서버에 보내지는 이름은 다른 LDAP에 있을 수 있는 동일한 엔트리를 참조하 며 이것이 LDAP와 같은 전체적인 디렉토리 서비스의 중요한 특징이다.

이 시스템에서 쓰인 LDAP Server는 계정들을 관리하는 디렉토리 서버에 해당하는 역할을 해준다.

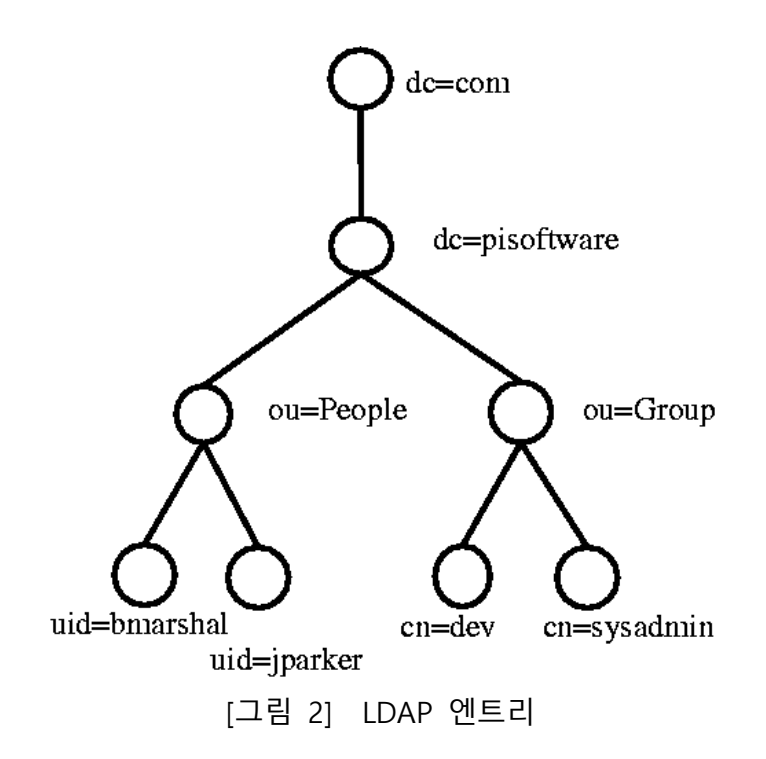

[그림 2]는 LDAP에서의 간단한 디렉토리의 구조의 예이다.

이러한 LDAP 디렉토리 트리 구조를 특별히 DIT(Directory Information Tree)라고 부 른다. LDAP에서 하나의 데이터를 나타낸다. dc: 도메인 컨트롤러(domain controler), ou: 조직편성(organization unit)

#### 2.2 kerberos

Kerberos는 MIT의 Athena Project의 일환으로 개발된 인증 서비스 시스템으로 신뢰 하는 제 3의 컴퓨터가 서비스를 이용하려는 클라이언트의 사용자를 인증함으로써 가능해진다. 인증을 통해 서버는 클라이언트의 사용자가 올바른 사용자 인지를 확 인하고 비밀통신이 가능해진다.

종래의 공유 비밀 키 암호를 사용하여 신뢰할 수 있는 제 3자 인증 서비스로서 인 증을 수행한다. 또한 호스트 오퍼레이팅 시스템의 인증에 의존하지 않고 호스트 주 소에 대한 신뢰를 기초로 하지 않으며 네트워크 상의 모든 호스트의 실제 보안을 요구하지 않는다. 네트워크에 돌아다니는 패킷을 언제든지 읽고 수정하고 삽입할 수 있다는 가정 하에서 프린시펄의 ID를 검증할 수 있는 수단을 제공한다. kerberos 서비스의 클라이언트는 주체로 식별된다. 주체는 KDC가 티켓을 지정할 수 있는 고유 ID이다. 영역은 도메인과 유사한 논리적 그룹, 동일한 마스터 KDC아래에 있는 시스템 그룹을 정의한다. 일부 영역은 계층형으로서 한 영역이 다른 영역의 수퍼 세트이다. 또 다른 영역은 비계층형으로서 두 영역간의 매칭을 정의해야 한다.

Kerberos 서비스의 특징은 영역간 인증을 허용한다는 점이다. 이 Kerberos 기능을 영역간 인증이라고 한다. 각 영역에는 주체 데이터베이스의 마스터 복사본을 유지 관리 하는 서버가 있어야 한다. 이서버를 마스터 KDC서버라고 한다. 또한 각 영역 에는 주체 데이터베이스의 복제 복사본을 포함하는 슬레이브 KDC서버도 한개이상 있어야 한다. 마스터 KDC서버와 슬레이브 KDC서버모두 인증을 설정하는데 사용되 는 티켓을 만든다. 이 서버는 Kerberos화된 서비스에 대한 액세스를 제공한다.

"티켓"(ticket)을 기반으로 동작하는 컴퓨터 네트워크 인증 암호화 프로토콜로서 비 보안 네트워크에서 통신하는 노드가 보안 방식으로 다른 노드에 대해 식별할 수 있 게 허용한다.

클라이언트 서버 모델을 목적으로 개발되었으며 사용자와 서버가 서로 식별할 수 있는 상호 인증(양방향 인증)을 제공한다. 커버로스 프로토콜의 메시지는 도청과 재 전송 공격으로부터 보호되며 대칭 키 암호로 빌드되고 TTP(신뢰된 서드 파티)를 요 구한다.

또한 특정 인증 구간에서 비대칭 키 암호 방식을 이용함으로써 선택적으로 공개 키 암호 방식을 사용할 수 있다.

#### 3. 본론

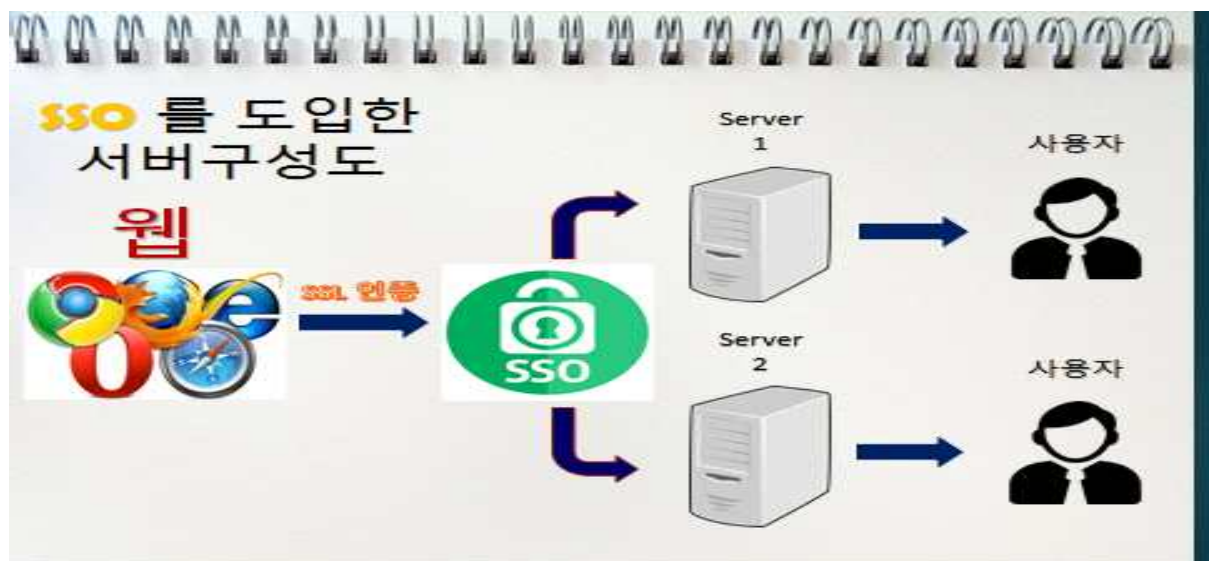

[그림 1] SSO(single-sign-on) 구현 시스템 구성도

#### 3.1 SSO 구성 (LDAP + Kerberos) 구축환경 : CentOS 7

#### 3.1.1 Kerberos 설치 및 구현

(Main)

명령어 yum을 이용하여 커버로스 설치

yum -y install Krb5-server

vi /etc/krb5.conf에 들어가서 주석 제거 후 원하는 SSO 도메인 네임 변경

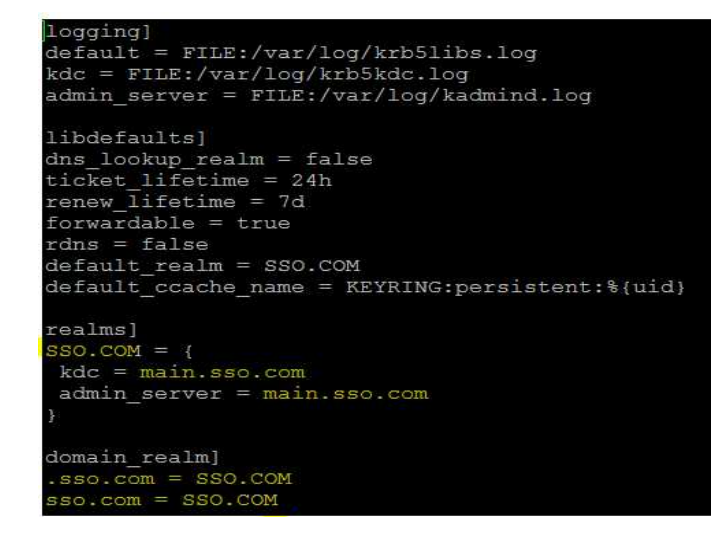

vi /var/kerberos/krb5kdc/kdc.conf 입력 후 원하는 도메인 이름으로 변경 후 저장

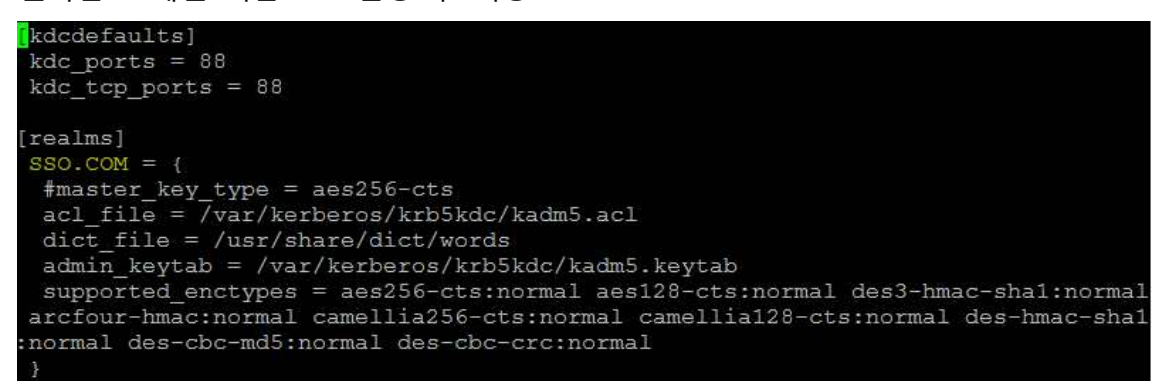

vi /var/kerberos/krb5kdc/kadm5.acl 입력 후 원하는 도메인 이름으로 변경 후 저장

\*/admin@SSO.COM \*

`kdb5 util create -s -r 원하는 도메인 이름 ` 입력후 사용할 비밀번호 입력

[root@main ~]# kdb5\_util create -s -r \*\*\*

<방화벽 및 데몬 시작> systemctl enable krb5kdc / systemctl start krb5kdc systemctl enable kadmin / systemctl start kadmin

firewall-cmd --permanent --add-service=kerberos firewall-cmd --reload

<kadmin을 이용한 계정 설정> kadmin.local addprinc root/admin 패스워드 입력 생성완료

<계정 PW 키 생성> addprinc -rankey host/2번째 서버계정.도메인.com addprinc -rankey host/3번째 서버계정.도메인.com <계정 정보를 /tmp 저장> ktadd -k /tmp/2번째 계정.keytab host/2번째계정.도메인.com ktadd -k /tmp/3번째 계정.keytab host/3번째계정.도메인.com <계정 정보 SSO 등록할 원격 서버로 전달> - 미리 /etc/hosts 에 등록 scp /etc/krb5.conf /tmp/2번째 계정.keytab 2번째 계정:/tmp/ root PW 입력 scp /etc/krb5.conf /tmp/3번째 계정.keytab 3번째 계정:/tmp/ root PW 입력

(Second) ls /tmp/ 파일확인

yum -y install pam\_krb5 krb5-workstation 설치 -> 커버로스 클라이언트 설치

Main에서 보낸 파일 /etc로 교체 ₩cp /tmp/krb5.conf /etc/ ktutil 명령어 이용하여 커버로스에 정보 등록 rkt /tmp/2번째 서버계정.keytab wkt /etc/krb5.keytab quit (Third) ls /tmp/ 파일확인

```
yum -y install pam_krb5 krb5-workstation 설치 -> 커버로스 클라이언트 설치
```

Main에서 보낸 파일 /etc로 교체 ₩cp /tmp/krb5.conf /etc/ ktutil 명령어 이용하여 커버로스에 정보 등록 rkt /tmp/2번째 서버계정.keytab wkt /etc/krb5.keytab quit

#### 3.1.2 LDAP 서버 클라이언트 설치 및 설정

(main)

LDAP 서버 및 클라이언트 migrationtools 설치

yum -y install openIdap-servers openIdap-clients migrationtools

<미렉토리 DB 파일 복사> cp /usr/share/openIdap-servers/DB\_CONFIG.example /var/lib/ldap/DB\_CONFIG <소유권 변경> chown -R Idap. /var/lib/ldap <slapd PW 설정> slappasswd 입력후 비밀번호 설정 한 값 복사

```
cd /etc/openIdap/slapd.d/cn₩=config
```

```
vi olcDatabase₩=₩{0₩}config.ldif에서 마지막줄 olcRootPW : 복사한 값 추가
```

```
# AUTO-GENERATED FILE - DO NOT EDIT!! Use ldapmodify.
# CRC32 aed629cd
dn: olcDatabase={0}config
objectClass: olcDatabaseConfig
olcDatabase: {0}config
olcAccess: {0}to * by dn.base="gidNumber=0+uidNumber=0, cn=peercred, cn=extern
al, cn=auth" manage by * none
structuralObjectClass: olcDatabaseConfig
entryUUID: 631a3072-9f1a-1035-87d6-fd64b08a634b
creatorsName: cn=config
createTimestamp: 201604251015322
entryCSN: 20160425101532.1291552#000000#000#000000
modifiersName: cn=config
modifyTimestamp: 201604251015322
olcRootPW: {SSHA}Ge5JYM9/OGknMJEaXu8gD0zvliOIoHUT
```

vi olcDatabase₩=₩{2₩}hdb.ldif에서 기본 셋팅된 dc 값 자신값으로 변경 olcRootDN 아래 olcRootPW 복사한 값 추가 마지막 줄에 olcAccess: {0}to attrs=userPassword by self write

by dn.base="cn=Manager, dc=원하는 도메인 ,dc=com" write by anonymous auth by \* none

olcAccess: {1}to \* by dn.base="Manager, dc=원하는 도메인 ,dc=com" write by self write by \* read

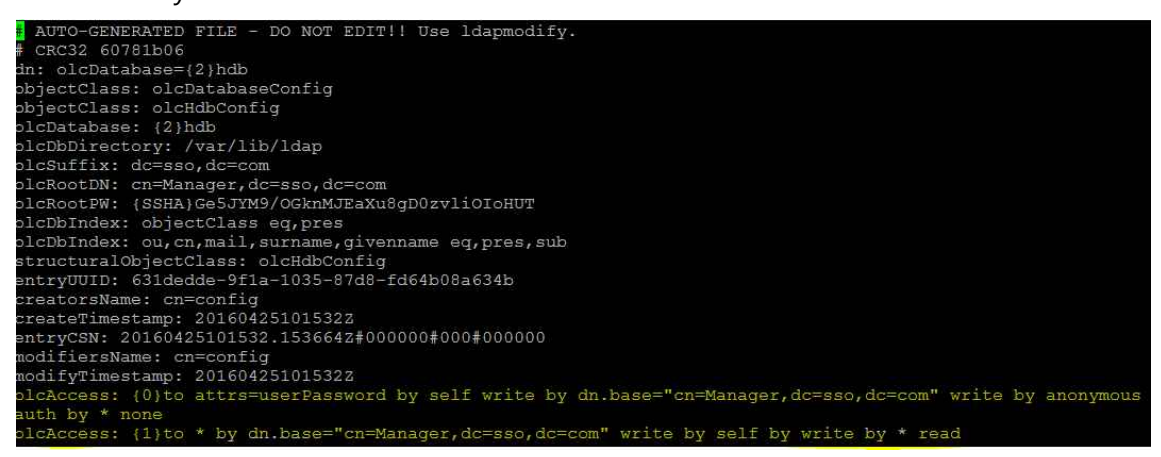

vi olcDatabase₩=₩{1₩}monitor.ldif 원하는 도메인 dc 값 변경

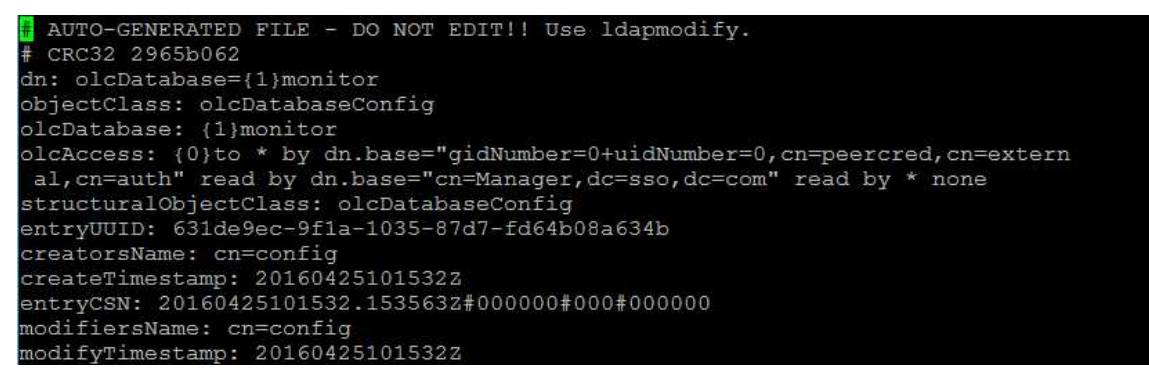

<데몬 실행 및 방화벽 설정>

systemctl enable slapd / systemctl start slapd / netstat -nltp 확인

firewall-cmd --permanent --add-service=ldap firewall-cmd reload

ls -l /etc/openIdap/schema 확인

<Idap에 설정파일 등록>
Idapadd -Y EXTERNAL -H Idapi:/// -f /etc/openIdap/schema/cosine.ldif
Idapadd -Y EXTERNAL -H Idapi:/// -f /etc/openIdap/schema/nis.ldif
Idapadd -Y EXTERNAL -H Idapi:/// -f /etc/openIdap/schema/inetorgperson.ldif

```
base.ldif 생성
dn: dc=도메인,dc=도메인
objectClass: dcObject
objectClass: organizationalUnit
ou: 도메인
o : dc의 도메인
```

dn: ou=People dc=도메인,dc=도메인 objectClass: organizationalUnit ou: People

dn: ou=Group dc=도메인,dc=도메인 objectClass: organizationalUnit ou: Group

```
<LDAP에 등록하기>
ldapadd -x -D cn=Manager,dc=도메인,dc=도메인 -W -f base.ldif
<LDAP 확인하기>
ldapsearch -x -D cn=Manager,dc=도메인,dc=도메인 -W -b dc=도메인,dc=도메인
```

<LDAP에서 사용할 사용자 생성하기> cd /usr/share/migrationstools/ vi migrate\_common.ph에서 DEFAULT 값 변경 하고 스키마 값 1로 변경

```
Default DNS domain
DEFAULT_MAIL_DOMAIN = "so.com";
Default base
DEFAULT_BASE = "dc=sso,dc=com";
Turn this on for inetLocalMailReceipient
sendmail support; add the following to
sendmail.mc (thanks to Petr@Kristof.CZ):
```

SEXTENDED\_SCHEMA = 1;

grep 추가한 사용자 /etc/passwd > /tmp/users grep 추가한 사용자 /etc/group > /tmp/groups

```
<LDAP에 맞는 파일로 설정 변경>
./migrate_passwd.pl /tmp/users /tmp/users.ldif
./migrate_group.pl /tmp/groups /tmp/groups.ldif
```

<LDAP에 사용자 추가>

ldapadd -x -D cn=Manager,dc=도메인,dc=도메인 -W -f /tmp/groups.ldif ldapadd -x -D cn=Manager,dc=도메인,dc=도메인 -W -f /tmp/users.ldif

```
People
oup,
Gr
ou=Group
ctClass:
               dc=sso,dc=com
organizationalUnit
  roup
           oup, sso.com
1,ou=Group,dc=
s: posixGroup
s: top
                                     sso, dc=
                                       so,dc=com
                u-Group,dc
posixGroup
top
           rd:: e2NyeXB0fXg=
1002
       People, sso
kkk1,ou=Peo
                                   dc=sso.dc=com
    kkk1@sso
       ass:
                                       alPerson
                     adowAccoun
2NyeXB0fS
3: 16916
             hange:
             0
999999
7
               g: /
/bin/bash
```

<Main에 nfs 유틸 설치> yum -y install nfs-utils

vi /etc/exports --> /home \*(rw,sync)
systemctl enable rpcbind / systemctl start rpcbind
systemctl enbale nfs-server / systemctl nfs-server

firewall-cmd --permanent --add-service nfs firewall-cmd --reload

이후 showmount -e 확인

```
[root@main migrationtools]# showmount -e
Export list for main:
/home *
```

(Second / Third) yum -y install nss-pam-ldapd

authconfig-tui 설정 Idap 체크 커버로트 체크 Idap의 서버 계정이름 입력후 종료

설정 완료후

vi /etc/nsswitch.conf 파일에서 passwd, group에 ldap 등록 확인후 getent passwd 등록한 계정 확인 (사용자 정보 가져오기)

```
[root@second ~]# getent passwd kkk1
kkk1:x:1001:1001:kkk1:/home/kkk1:/bin/bash
[root@second ~]# id kkk1
uid=1001(kkk1) gid=1001(kkk1) groups=1001(kkk1)
```

이후 vi /etc/auto.master 마지막 줄에 /home /etc/auto.autofs --timeout=600

vi /etfc/auto.autofs 에 들어가서

\* Idap서버계정:/home/&

systemctl enable autofs / systemctl start autofs

\_\_\_\_\_

vi /etc/ssh/ssh\_config 들어가서 값 변경

```
Site-wide defaults for some commonly used
list of available options, their meanings an
ssh config(5) man page.
Host *
 ForwardAgent no
  ForwardX11 no
 RhostsRSAAuthentication no
 RSAAuthentication yes
 PasswordAuthentication yes
 HostbasedAuthentication no
GSSAPIAuthentication yes
GSSAPIDelegateCredentials yes
 GSSAPIKeyExchange no
 GSSAPITrustDNS no
 BatchMode no
 CheckHostIP yes
  AddressFamily any
 ConnectTimeout 0
```

vi /etc/ssh/sshd\_config 값 변경

```
GSSAPI options
SSSAPIAuthentication yes
SSSAPICleanupCredentials yes
GSSAPIStrictAcceptorCheck yes
GSSAPIKeyExchange no
GSSAPIEnablek5users no
```

systemctl reload sshd --> sshd 데몬 재실행

\_\_\_\_\_

LDAP 서버에서 다시 kadmin.local로 사용자 다시 등록 kadmin.local addprinc user1 ldap서버 패스워드 입력

결과 확인

second / third 서버에서 접속 확인

[root@second ~]# ssh kkk1@second kkk1@second's password: Last login: Sat May 14 18:51:34 2016 from main [kkk1@second ~]\$

위와 같이 접속이 되면 LDAP과 Kerberos 인증 성공 또한 klist 명령어로 커버로스 티켓팅 확인

```
[kkk1@second ~]$ klist
Ticket cache: KEYRING:persistent:1001:krb_ccache_CpQRDNJ
Default principal: kkk1@SSO.COM
Valid starting Expires Service principal
2016-05-14T20:41:36 2016-05-15T20:41:36 krbtgt/SSO.COM@SSO.COM
```

<Main에서의 확인>

| [root@main | home]# | pwd   |
|------------|--------|-------|
| /home      |        |       |
| [root@main | home]# | ls    |
| kkk1 kkk2  | main   | test1 |
| [root@main | home]# |       |

Main의 /home 디렉토리에 kkk1 kkk2 디렉토리가 생성 kkk1 <-> second kkk2 <-> third 각각의 디렉토리로 접근하여 이용 가능

#### 3.2 Web 서버 구축 및 설정

yum -y install httpd 설치 systemctl enable httpd / systemctl start httpd

php를 사용하기 위해서 php 설치 yum -y install php php-mysql

또한 보안을 강화 하기 위하여 https 추가로 설정 vi /etc/httpd/conf/httpd.conf

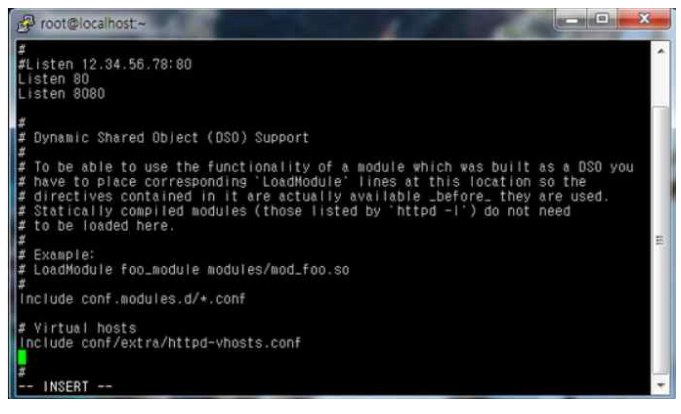

- Listen 8080

httpd.conf에 Listen 부분을 찾아서 8080포트/8443포트 추가

httpd.conf 마지막부분에 추가

# Virtual hosts

Include conf/extra/httpd-vhosts.conf

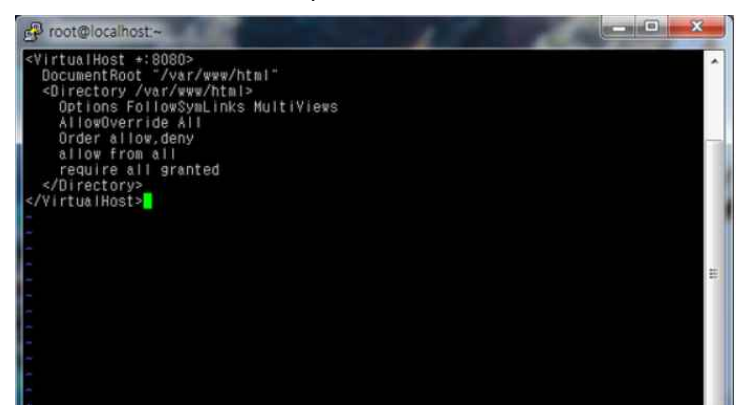

mkdir /etc/httpd/conf/extra extra 폴더 생성 vi /etc/httpd/conf/extra/httpd-vhosts.conf httpd-vhosts.conf 생성 후 아래 내용을 추가

<VirtualHost \*:8080> DocumentRoot "/var/www/html" <Directory /var/www/html> Options FollowSymLinks MultiViews AllowOverride All Order allow,deny allow from all require all granted </Directory>

</VirtualHost>

<VirtualHost \*:8443> DocumentRoot "/var/www/html" SSLEngine on SSLCertificateFile /etc/httpd/ssl/server.crt SSLCertificateKeyFile /etc/httpd/ssl/server.key <Directory /var/www/html> Options FollowSymLinks MultiViews AllowOverride All Order allow,deny allow from all require all granted </Directory> </VirtualHost>

<SSL 설치>

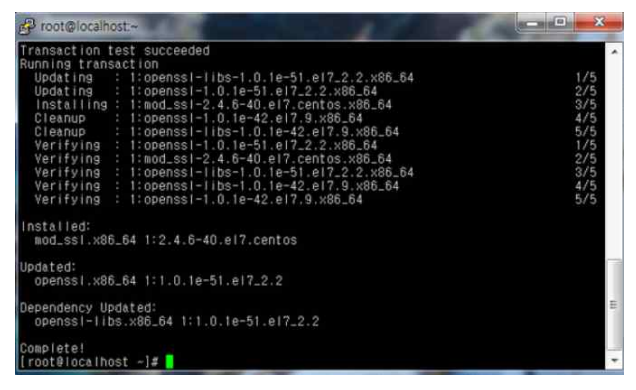

yum install mod\_ssl openssl

yum으로 openssl 설치

mkdir /etc/httpd/ssl; cd /etc/httpd/ssl httpd폴더에 ssl폴더를 생성하고 해당위치로 이동

<인증서 생성>

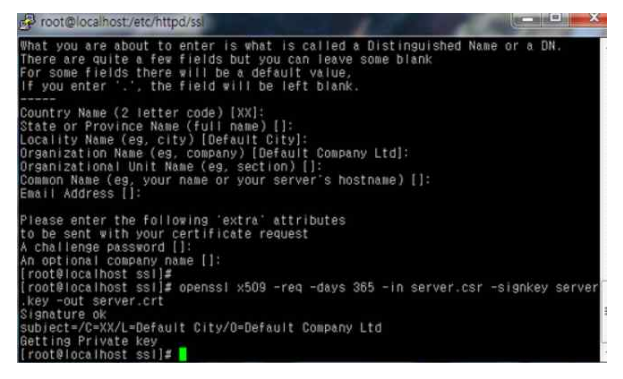

openssl genrsa -out server.key 2048 openssl req -new -key server.key -out server.csr openssl x509 -req -days 365 -in server.csr -signkey server.key -out server.crt

<방화벽 등록 및 데몬 실행>

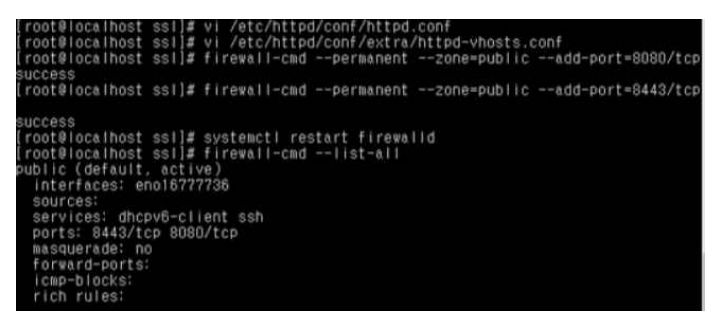

firewall-cmd --permanent --zone=public --add-port=8080/tcp firewall-cmd --permanent --zone=public --add-port=8443/tcp 방화벽에 8080포트, 8443포트를 추가해준다.

systemctl restart firewalld 방화벽 재부팅

firewall-cmd --list-all 방화벽 정책 확인 systemctl restart httpd 3.2.1 DB 구축

Maria\_DB 사용

yum -y install mariadb-server mariadb systemctl start mariadb / systemctl enable mariadb

설치 완료

<DB 구성>

create database

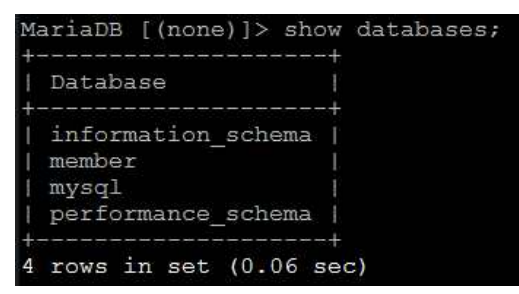

create tables; (테이블 sql 구문)

create table users (idx int not null auto\_increment primary key, id char(20),name char(20),pw char(20));

| MariaDB [member]> show tables; |
|--------------------------------|
| Tables_in_member               |
| users                          |
| 1 row in set (0.00 sec)        |

desc users;

| lariaDB | []  | member]> d | de. | sc use | r | s;  |         |                |
|---------|-----|------------|-----|--------|---|-----|---------|----------------|
| Field   | I   | Туре       | 1   | Null   | 1 | Кеу | Default | Extra          |
| idx     | -+- | int(11)    | 1   | NO     | 1 | PRI | NULL    | auto increment |
| id      |     | char(20)   |     | YES    |   |     | NULL    |                |
| name    |     | char(20)   |     | YES    |   |     | NULL    |                |
| pw      |     | char(20)   |     | YES    |   |     | NULL    |                |

#### select \* from users;

| ariaDr |       | []> select ~ 110 | musers, |
|--------|-------|------------------|---------|
| idx    | id    | name             | pw      |
| 1      | admin | ADMINISTRATER    | 1       |

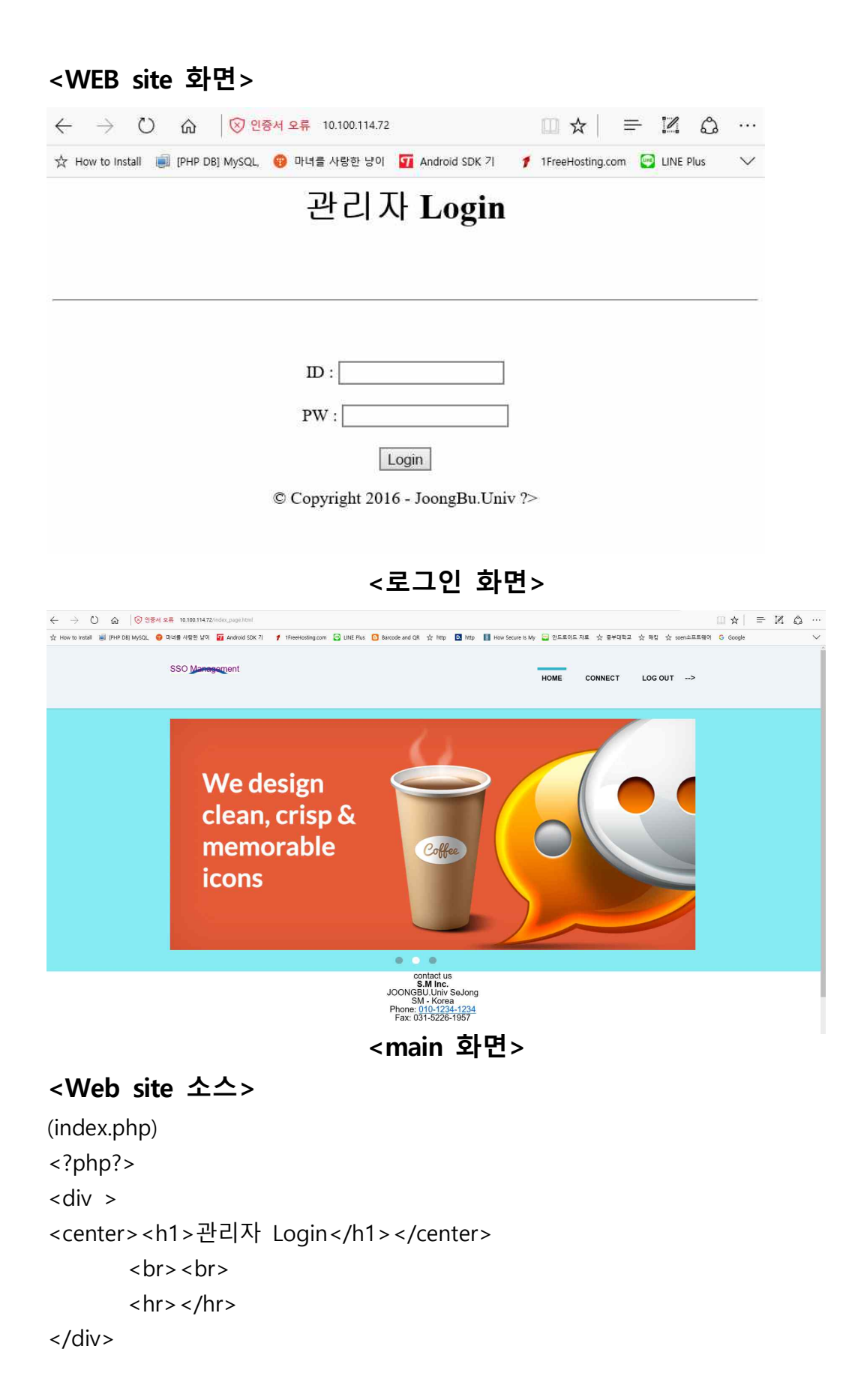

```
<center> <br> <br> <br>> <br>> <br>
<form name="login_form" action="login_check.php" method="post">
  ID : <input type="text" name="id" width='10px'> <br><br>
  PW : <input type="password" name="pw"><br><br>
 <input type="submit" name="login" value="Login">
</form>
</center>
 © Copyright 2016 - JoongBu.Univ ?>
_____
<index page.html>
<!DOCTYPE
             html
                    PUBLIC "-//W3C//DTD
                                             XHTML 1.0
                                                             Strict//EN"
"http://www.w3.org/TR/xhtml1/DTD/xhtml1-strict.dtd">
<html xmlns="http://www.w3.org/1999/xhtml" xml:lang="en" lang="en">
<head>
   <meta http-equiv="Content-Type" content="text/html; charset=UTF-8" />
   <title>SSO Management</title>
   k rel="stylesheet" type="text/css" href="stylesheets/reset.css" />
   k rel="stylesheet" type="text/css" href="stylesheets/main.css" />
</head>
<body>
   <div id="header">
       <div class="container">
       <h1><a href="index page.html">SSO Management</a></h1>
       <div id="main_menu">
           <u>
                         class="first_list"><a
              <li
                                                  href="index_page.html"
class="main_menu_first main_current">home</a>
             class="first list ">
                    <ahref="https://10.100.114.72:4200"
class="main_menu_first">Connect</a>
             class="first_list"><a href="logout.php" class="main_menu_first"</li>
onclick="popup()">Log out</a>
          </div> <!-- END #main_menu -->
       </div> <!-- END .container -->
   </div> <!-- END #header -->
```

```
<div id="main content">
   <div id="slideshow_area">
   <div class="container">
       <div id="slideshow_container">
           <img src="images/banner_image.jpg" alt="banner1" />
           <div id="slideshow_pagination">
               < || >
                   <a href="#"></a>
                   <a href="#" class="current"></a>
                  <a href="#"></a>
               </div> <!-- END #slideshow_pagination -->
       </div> <!-- END #slideshow_container -->
   </div> <!-- END .container -->
   </div> <!-- END #slideshow_area -->
   <div class="container" align="center">
           <h2>contact us</h2>
           <span class="bold_text">S.M Inc.</span>
           <br />
           JOONGBU.Univ SeJong
           <br />
           SM - Korea
           <br />
           Phone: 010-1234-1234
           <br />
           Fax: 031-5226-1957
           <center><h1>&copy;Copyright2016-JoongBu.Univ </h1>
                                                          </center>
           <br />
       </div> <!-- END #footer_about -->
       <div id="footer_connect" class="footer_info" align="center">
           <h4>connect with us</h4>
```

```
<ahref="#"id="facebook"</li>
                               title="Facebook">Facebook</a>
                 <ahref="#"id="linkedin"
                               title="LinkedIn">LinkedIn</a>
                 <a href="#" id="skype" title="Skype">Skype</a>
              </div> <!-- END #footer -->
</body>
</html>
               _____
<login_check>
<?php
include ("connect.php");
id = POST['id'];
pw = POST['pw'];
$query = "select * from users where id ='$id' and pw ='$pw'";
$result=mysqli_query($con, $query);
$row = mysqli_fetch_array($result);
if($id==$row['id']&& $pw==$row['pw'] && $id!=""&& $pw!=""){
echo "<script>location.href='index_page.html';</script>";
}
else{
 echo "<script>window.alert('아이디와 비밀번호를 확인해주십시오.');</script>";
 echo "<script>location.href='index.php';</script>";
}
?>
          _____
<logout.php>
<?php
if($_SESSION['id']!=null){
 session_destroy();
```

\_\_\_\_\_

#### 3.2.2 shellinabox 설치

yum -y install epel-release shellinabox vi /etc/sysconfig/shellinaboxd

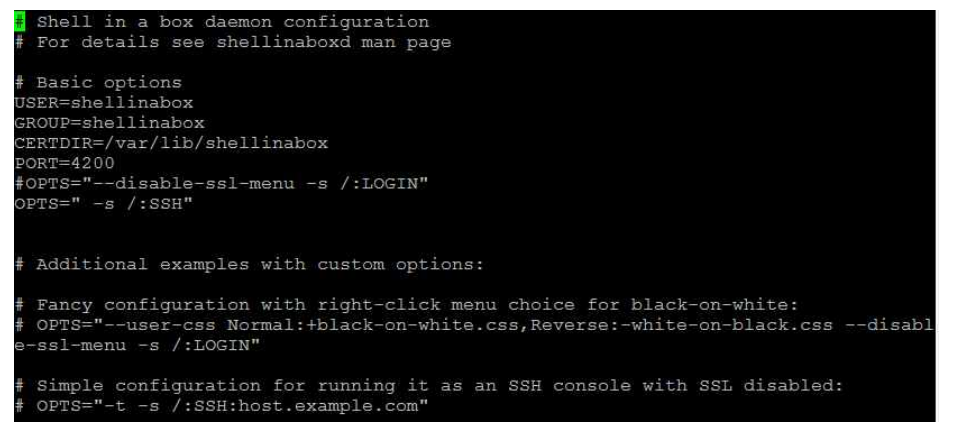

<데몬 시작>

systemctl restart shellinaboxd / systemctl enable shellinaboxd

#### 3.3 NoVNC 설치

wget <a href="http://github.com/kanaka/noVNC/zipball/master">http://github.com/kanaka/noVNC/zipball/master</a>

unzip master cd master

yum -y groupinstll "GNOME Desktop" vncserver :1 이후 pw 입력

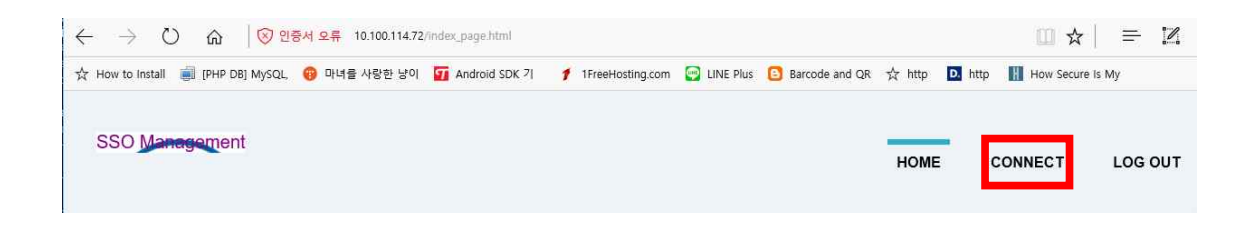

#### connect 클릭 [root@main ~]# ./start.sh Using installed websockify at /usr/bin/websockify Starting webserver and WebSockets proxy on port 6080 WebSocket server settings: - Listen on :6080 - Flash security policy server - Web server. Web root: /root/noVNC - StJ/LLS support - proxying from :6080 to 10.100.114.72:5901 Navigate to this URL: http://10.100.114.72:6080/vnc.html?host=10.100.114.72&port=6080 Press Ctrl-C to exit - ACA 클릭

PW 입력후 SSO LDAP 서버로 접속

#### NoVNC 접속 화면

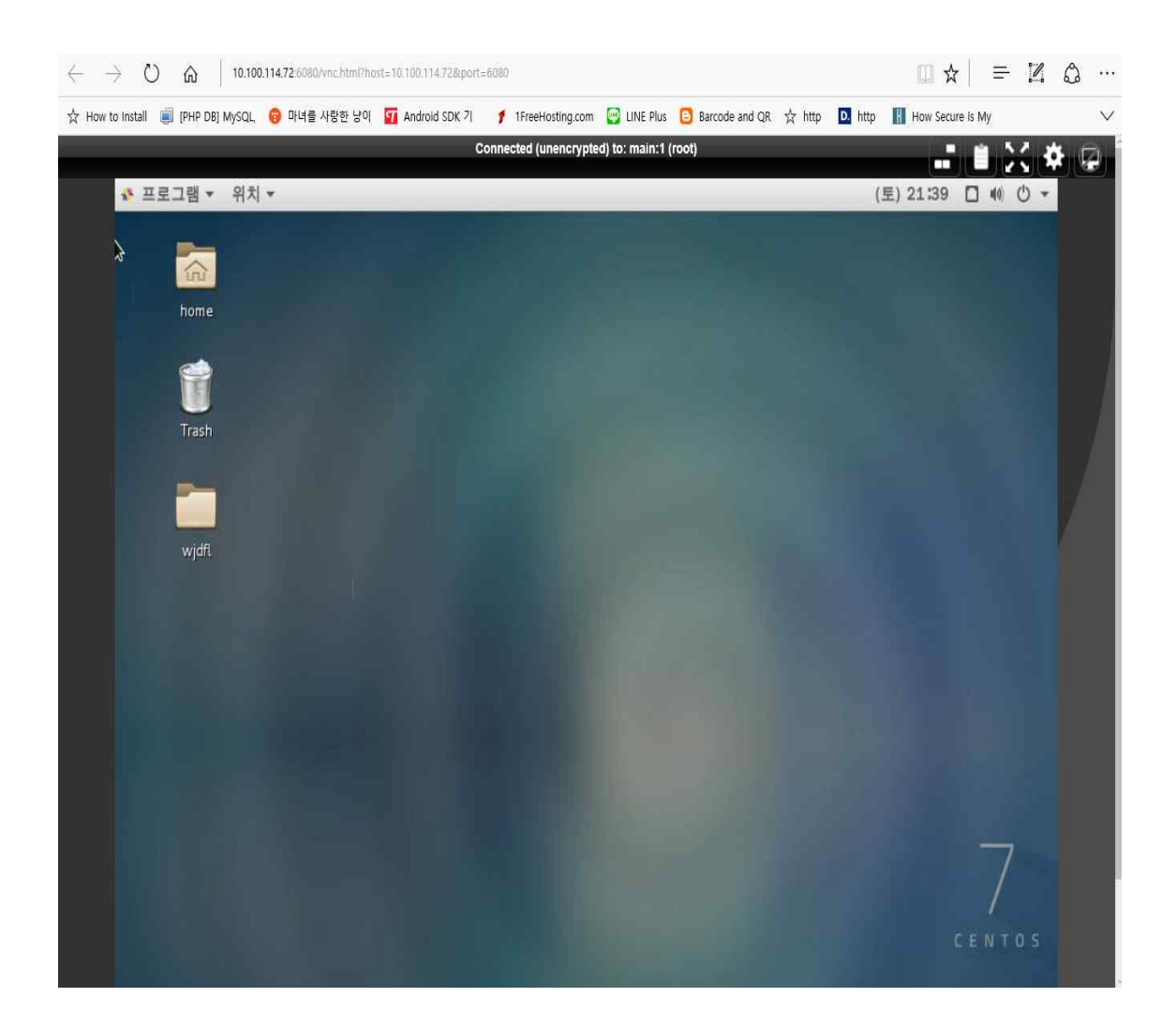

#### 3.4 Shell Script 구성

#### 3.4.1 Main서버

#### (main.sh)

## SSO MANAGEMENT MENU Imornitoring Imornitoring Imornitoring Imornitoring Imornitoring Imornitoring Imornitoring Imornitoring Imornitoring Imornitoring Imornitoring Imornitoring Imornitoring Imornitoring Imornitoring Imornitoring Imornitoring Imornitoring Imornitoring Imornitoring

#### (main 화면)

#### (main.sh shell)

```
!/bin/bash
lear
<=`tty | cut -f 4 -d "/"`
3=`expr $K + 1`
        echo "
        echo "
                                         SSO MANAGEMENT MENU
        echo "
        echo "
                                             1. mornitoring
                                                                              ...
                                                                             1
                                                                              ....
        echo "
                                             2. control
        echo "
                                             3.exit
        echo "
                      echo - n "SELECT MENU : "
                 read num
                 case $num in
        1)
                 gnome-terminal
                 sleep 0.3
                 sh /home/test1/SSO/monitor.sh &
                 sh /home/test1/SS0/main.sh >> /dev/pts/$B ;;
         2)
                 sh /home/test1/SSO/control.sh ;;
        3)
                 exit;;
        esac
```

#### (mornitor.sh)

|               | main          | ser1              | ser2      |
|---------------|---------------|-------------------|-----------|
| 1) cpu        | 17.3%         | 0.9%  <br>        | 6.3%      |
| 2) mem        | 41.62%        | <br>17. 92%  <br> | 30. 07%   |
| <br>3)traffic | <br>749 KiB/s | <br>129 KiB/s     | 140 KiB/s |

#### SYSTEM MONITORING LIST

(mornitorsh 는 sso,kkk1,kkk2에 기록되어져있는 cpu.mem.traffic.txt파일 을 수시로 가져와 모니터링 쉘 안에 띄우고 모든 값의 사용량이 40이 넘을시에 등록되어있는 <u>bird266@naver.com</u>(관리자 이메일) 로 경고메 일을 보내는 기능을 한다.)

```
#!/bin/bash
clear
alert_main(){
            cpu=`tail -1 /home/test1/SSO/cpu_status.txt`
if [ $(echo "$cpu > 40" | bc) -eq 1 ]; then
notify-send "SERVER_MAIN Alert" "please lower CPU usage"
echo "System cpu checking!!!!" | mail -s "SystemAlert" bird266@naver.com
             fi
}
alert_second(){
            cpu_2=`tail -1 /home/kkk1/cpu_status2.txt`
if [ $(echo "$cpu_2 > 40" | bc) -eq 1 ]; then
notify-send "SERVER2 Alert" "please lower CPU usage"
echo "System cpu checking!!!!" | mail -s "SystemAlert" bird266@naver.com
}
alert_third(){
cpu_3=`tail -1 /home/kkk2/cpu_status3.txt`
if [ $(echo "$cpu_3 > 40" | bc) -eq 1 ]; then
notify-send "SERVER3 Alert" "please lower CPU usage"
echo "System cpu checking!!!!" | mail -s "SystemAlert" bird266@naver.com
cpu_main() {
                  c_1=`tail -1 /home/test1/SSO/cpu_status.txt`
}
cpu_second(){
c_2=`tail -1 /home/kkk1/cpu_status2.txt`
}
cpu_third(){
                c_3=`tail -1 /home/kkk2/cpu_status3.txt`
}
mem_main(){
                m_1=`tail -1 /home/test1/SSO/mem_status.txt`
}
mem_second(){
                m_2=`tail -1 /home/kkk1/memory2.txt`
}
mem_third(){
                trattic_main() {
t_1=`tail -1 /home/test1/SSO/rx3.txt`
3
trattic_second() {
                t_2=`tail -1 /home/kkk1/rx3.txt`
trattic_third() {
```

| <pre>} while [ : ] do sleep 1 clear cpu_main cpu_second cpu_third mem_main mem_second trattic_main trattic_second trattic_third alert_main alert_second alert_third</pre> | τατι τ γποι                            | IIG / N.N.C. / I A.U. I |                      |                   |       |
|----------------------------------------------------------------------------------------------------|----------------------------------------|-------------------------|----------------------|-------------------|-------|
| echo "<br>echo "                                                                                                    | SYSTE                                  | M MONITORING            | LIST                 |                   |       |
| echo "<br>echo "<br>echo "<br>echo "                                                                                                    | ====================================== | <br> main               | ser1                 | ser2              |       |
| echo "<br>echo "<br>echo "                                                                                                    | 1)сри                                  | \$c_1%                  | \$c_2%               | <br>  \$c_3%      | "<br> |
| echo "<br>echo "<br>echo "                                                                                                    | 2)mem                                  | \$m_1                   | \$m_2   :            | <br>\$m_3   "<br> |       |
| echo "<br>echo "<br>echo "                                                                                                    | <br>  3)traffic<br>                    | <br>  \$t_1   \$t_2<br> | <br>2   \$t_3  "<br> | <br>              |       |
| done :                                                                                                    |                                        |                         |                      |                   |       |

(cpu.sh)

(main 의 cpu값을 txt파일안에 실시간으로 기록해 놓는다 )

- 18.0
- 17.9
- 18.6 17.9
- 17.4
- 17.3
- 18. 1 18. 0
- 17.5
- 17.3
- 17.0
- 17.1
- 17.4
- 18.5 17.9
- 17.1
- 17.2
- 17.5

(cpu.sh shell)

#!/bin/bash
while [ : ]
do
#A="`tail -1 out.txt`"

tail -1 out.txt | cut -f 3 -d " " | cut -f 1 -d "%" >>
/home/test1/SSO/cpu\_status.txt
sleep 3
done

#### (cpu.pl)

| 2016-05-12 | 21: 55: 46 | 32.6% Js | 38.7%sy  | 28.7% d  |
|------------|------------|----------|----------|----------|
| 2016-05-12 | 22:02:15   | 32.7% Js | 37.7%sy  | 29.6%id  |
| 2016-05-12 | 22:02:16   | 34.7% Js | 38.8%sy  | 26. 5%id |
| 2016-05-12 | 22:02:17   | 33.5% Js | 39.1%sy  | 27.5% id |
| 2016-05-12 | 22:02:18   | 32.6% Js | 37.9%sy  | 29.5%id  |
| 2016-05-12 | 22:02:19   | 33.1% Js | 38.7%sy  | 28. 2%id |
| 2016-05-12 | 22: 02: 20 | 31.7% us | 37.8%sy  | 30.4%id  |
| 2016-05-12 | 22:02:21   | 31.8% Js | 38.4%sy  | 29.9%id  |
| 2016-05-12 | 22: 02: 22 | 33.5% Js | 38.1%sy  | 28.4%id  |
| 2016-05-12 | 22: 02: 23 | 33.2% Js | 38. 5%sy | 28. 3%id |
| 2016-05-12 | 22:02:24   | 33.2% Js | 39.6%sy  | 27.2%id  |
| 2016-05-12 | 22: 02: 25 | 33.6% Js | 37.8%sy  | 28.6%id  |
| 2016-05-12 | 22:02:26   | 32.9% Js | 38.8%sy  | 28.2%id  |
| 2016-05-12 | 22: 02: 27 | 32.2% Js | 37.8%sy  | 30.0%id  |
| 2016-05-12 | 22:02:28   | 32.5% Js | 39.7%sy  | 27.7%id  |
| 2016-05-12 | 22: 02: 29 | 32.4% Js | 38.5%sy  | 29.2%id  |
| 2016-05-12 | 22:02:30   | 32.8% Js | 38.1%sy  | 29.0%id  |
| 2016-05-12 | 22: 02: 31 | 34.0% Js | 37.9%sy  | 28.1%id  |
| 2016-05-12 | 22: 02: 42 | 32.7% us | 39. 5%sy | 27.9% id |
| 2016-05-12 | 22: 02: 43 | 32.0%µs  | 38.2%sy  | 29.8% id |
| 2016-05-12 | 22:02:44   | 32.4% Js | 38.1%sy  | 29.6%id  |
| 2016-05-12 | 22: 02: 45 | 32.3% Js | 39.1%sy  | 28.6%id  |
| 2016-05-12 | 22:02:46   | 32.7% IS | 38.5%sy  | 28.9% d  |

#### (cpu.pl shell)

```
#!/usr/bin/perl
use strict;
# 변수 선언
my $blsFirst = 1;
my ( $iUser, $iSystem, $ildle, $iSum );
my ( $iOldUser, $iOldSystem, $iOldIdle );
my @arrList = ();
my @arrTime;
my $strText;
while(1)
{
```

```
# 현재 시간을 구한다.
 @arrTime = localtime(time);
# /proc/stat 파일에서 최상위 CPU 정보를 가져와서 현재의 CPU 사
용량을 구한다.
 open(FILE,"/proc/stat") or die "/proc/stat open error: $!";
while(<FILE>)
{
 @arrList = split(/\Vert s+/, $);
 if( $blsFirst == 1 )
 {
   $iOldUser = $arrList[1];
   $iOldSystem = $arrList[3];
  $iOldIdle = $arrList[4];
  blsFirst = 0:
  last:
 }
 $iUser = $arrList[1] - $iOldUser;
 $iSystem = $arrList[3] - $iOldSystem;
 $ildle = $arrList[4] - $iOldIdle;
 $iOldUser = $arrList[1];
 $iOldSystem = $arrList[3];
 $iOldIdle = $arrList[4];
 $iSum = $iUser + $iSystem + $ildle;
 # CPU 사용량의 퍼센트 단위로 계산한다.
 $iUser = ( $iUser * 100 ) / $iSum;
 $iSystem = ( $iSystem * 100 ) / $iSum;
 $ildle = ( $ildle * 100 ) / $iSum;
 $strText = sprintf( "%04d-%02d-%02d %02d:%02d:%02d %.1f%%us
%.1f%%sy %.1f%%id₩n"
  , $arrTime[5] + 1900, $arrTime[4] + 1, $arrTime[3]
  , $arrTime[2], $arrTime[1], $arrTime[0]
```

```
, $iUser, $iSystem, $ildle );
# print "$strText";
# system("print $strText > top.txt");
open FH, ">>", "/home/kkk1/out.txt" or die "$!₩n";
print FH "$strText";
close FH;
#open FH, ">>", "/home/kkk1/cpu_bak.txt" or die "$!\muniter",
#print FH "$strText";
#close FH;
  last;
 }
 close(FILE);
sleep(1);
}
```

```
(memory.sh)
```

49.24%

| (main ≌l              | mem값줄 | txt파일안에 | 실시간으로 | 기독애 | 좋근나 ) |
|-----------------------|-------|---------|-------|-----|-------|
| <mark>4</mark> 9. 16% |       |         |       |     |       |
| 49.17%                |       |         |       |     |       |
| 49.18%                |       |         |       |     |       |
| 49.18%                |       |         |       |     |       |
| 49.19%                |       |         |       |     |       |
| 49.19%                |       |         |       |     |       |
| 49.20%                |       |         |       |     |       |
| 49.20%                |       |         |       |     |       |
| 49.20%                |       |         |       |     |       |
| 49.19%                |       |         |       |     |       |
| 49. 18%               |       |         |       |     |       |
| 49.18%                |       |         |       |     |       |
| 49.18%                |       |         |       |     |       |
| 49.19%                |       |         |       |     |       |
| 49.20%                |       |         |       |     |       |
| 49.20%                |       |         |       |     |       |
| 49.21%                |       |         |       |     |       |
| 49.21%                |       |         |       |     |       |
| 49.22%                |       |         |       |     |       |
| 49.21%                |       |         |       |     |       |
| 49.21%                |       |         |       |     |       |
| 49.23%                |       |         |       |     |       |

가은 노프라이아에 시시가이는 기루체 노트다 \

(memory.sh shell)

#!/bin/bash

while [:]; do

```
mem=$(free | grep Mem | awk '{printf "%.2f% ",$3/$2*100}')
echo $mem >> /home/test1/SSO/mem_status.txt
```

done

(traffic.sh)

| 16: 13: 3         | 5:  | 353 / | 259 | : | 5141181315 / | 2679118529 |
|-------------------|-----|-------|-----|---|--------------|------------|
| 16: 13: 3         | 7 : | 441 / | 310 | : | 5141271798 / | 2679185073 |
| 16: 13: 3         | 9:  | 392 / | 235 | : | 5141384934 / | 2679264621 |
| 16: 13: 4         | 1:  | 349 / | 219 | : | 5141485348 / | 2679324889 |
| 16: 13: 4         | 3:  | 284 / | 142 | : | 5141574932 / | 2679381133 |
| 16: 13: 4         | 5 : | 357 / | 192 | : | 5141647864 / | 2679417571 |
| 16: 13: 4         | 7 : | 443 / | 237 | : | 5141739398 / | 2679466885 |
| 16: 13: 4         | 9:  | 392 / | 201 | : | 5141852870 / | 2679527605 |
| 16: 13: 5         | 1 : | 570 / | 283 | : | 5141953684 / | 2679579645 |
| 16: 13: 5         | 3:  | 524 / | 240 | : | 5142099689 / | 2679652177 |
| 16: 13: 5         | 5:  | 433 / | 201 | : | 5142234239 / | 2679714245 |
| 16: 13: 5         | 7 : | 410 / | 182 | : | 5142345177 / | 2679765885 |
| 16: 13: 5         | 9:  | 425 / | 183 | : | 5142450889 / | 2679813401 |
| 16: 14: 0         | 1 : | 572 / | 263 | : | 5142560187 / | 2679860451 |
| 16: 14: 0         | 3:  | 723 / | 288 | : | 5142706842 / | 2679927940 |
| 16: 14: 0         | 5:  | 789 / | 296 | : | 5142891940 / | 2680001690 |
| 16: 14: 0         | 7 : | 665 / | 248 | : | 5143094640 / | 2680077996 |
| 16: 14: 0         | 9:  | 730 / | 260 | : | 5143265102 / | 2680141560 |
| 16: 14: 1         | 1:  | 740 / | 258 | : | 5143452222 / | 2680208172 |
| 16: 14: 1         | 3:  | 747 / | 262 | : | 5143642012 / | 2680274750 |
| 16: 14: 1         | 5:  | 789 / | 268 | : | 5143833300 / | 2680341824 |
| 16: 14: 1         | 7:  | 423 / | 272 | : | 5144035399 / | 2680410618 |
| <u>1</u> 6: 14: 1 | 9:  | 394 / | 297 | : | 5144143745 / | 2680480384 |
|                   |     |       |     |   |              |            |

(traffic.sh shell)

```
#!/bin/bash
if [ "$1" == "" ] ; then delay=2 ; else delay=$1 ; fi
# echo "시간 : 트래픽(수신/송신) : Data(수신량/송신량)"
 ## 수신=(kbit/sec) / 송신=(kbit/sec)
while (true); do
  rx1=`grep eno1 /proc/net/dev | awk '{print $2}'`
  tx1=`grep eno1 /proc/net/dev | awk '{print $10}'`
  sleep $delay
  rx2=`grep eno1 /proc/net/dev | awk '{print $2}'`
 tx2=`grep eno1 /proc/net/dev | awk '{print $10}'`
  # 1024/8 == 128
  rx3=$(((rx2-rx1)/128/delay))
 tx3=$(((tx2-tx1)/128/delay))
  echo "`date '+%k:%M:%S'` : $rx3 / $tx3 : $rx1 / $tx1 "
                echo $rx3 KiB/s >> /home/test1/SSO/rx3.txt
                echo $tx3 KiB/s >> /home/test1/SSO/tx3.txt
```

done

#### (control menu)

#### (main control menu)

|   |    | SERVER CONTROL      |   |
|---|----|---------------------|---|
| ļ |    |                     | ļ |
| ÷ | 1. | DISK USAGE          |   |
| 1 | 2. | S1_CPU/Memory USAGE | 1 |
| 1 | 3. | S2_CPU/Memory USAGE | 1 |
| 1 | 4. | Command control     | 1 |
| 1 | 5. | Exit                | 1 |
| 1 |    |                     | 1 |

\_\_\_\_\_\_

#### **1.DISK USAGE**

SELECT MENU : 1 Root size 50G Root avail 44G Root Use %13% Home size 1.8T Home avail 1.8T Home Use %1% Boot size 494M Boot avail 336M Boot Use %32%

(서버의 디스크 사용값을 가져와 보여준다.)

#### 2.S1\_CPU/memory USAGE

[MEM USAGE]

| USER | PID   | %MEM  | TIME       | COMMAND         |
|------|-------|-------|------------|-----------------|
| root | 23389 | 10.9  | 00: 07: 49 | firefox         |
| root | 3593  | 6.1   | 00: 09: 42 | gnome-shell     |
| root | 1625  | 2.3   | 00: 48: 29 | Xorg            |
| root | 3699  | 1.3   | 00: 00: 00 | evolution-calen |
| root | 3676  | 1.1   | 00: 00: 07 | nautilus        |
| root | 4096  | 1.0   | 00: 08: 47 | gnome-terminal- |
| root | 2347  | 0.7   | 00: 00: 00 | file-roller     |
|      | [CF   | PU US | AGE]       |                 |
| USER | PID   | %⊊PU  | TIME       | COMMAND         |
| root | 23389 | 3.9   | 00: 07: 49 | firefox         |
| root | 4096  | 2.4   | 00: 08: 47 | gnome-terminal- |
| root | 3699  | 0.0   | 00: 00: 00 | evolution-calen |
| root | 3676  | 0.0   | 00: 00: 07 | nautilus        |
| root | 3593  | 2.7   | 00: 09: 42 | gnome-shell     |
| root | 2347  | 0.0   | 00: 00: 00 | file-roller     |
| root | 1625  | 13.1  | 00: 48: 29 | Xorg            |

(second서버에서 사용중인 프로세서중 cpu.mem 사용량이 높은 프로세 서 순으로 정렬하여 보여준다.)

#### 3.S2\_CPU/memory USAGE

#### [MEM USAGE]

| USER | PID   | %MEM | TIME       | COMMAND         |
|------|-------|------|------------|-----------------|
| root | 11270 | 18.0 | 00: 11: 39 | firefox         |
| root | 3524  | 7.7  | 00: 05: 47 | gnome-shell     |
| root | 3927  | 2.6  | 00:00:00   | evolution-calen |
| root | 3608  | 1.8  | 00: 00: 06 | nautilus        |
| root | 4028  | 1.7  | 00: 01: 32 | gnome-terminal- |
| root | 1430  | 1.6  | 00: 03: 27 | Xorg            |
| root | 3562  | 1.5  | 00: 00: 25 | caribou         |

[CPU USAGE]

| USER | PID   | % PU | TIME       | COMMAND         |
|------|-------|------|------------|-----------------|
| root | 11270 | 5.4  | 00: 11: 39 | firefox         |
| root | 4028  | 0.4  | 00: 01: 32 | gnome-terminal- |
| root | 3927  | 0.0  | 00:00:00   | evolution-calen |
| root | 3608  | 0.0  | 00:00:06   | nautilus        |
| root | 3562  | 0.1  | 00: 00: 25 | caribou         |
| root | 3524  | 1.6  | 00: 05: 47 | gnome-shell     |
| root | 1430  | 0.9  | 00: 03: 27 | Xorg            |

(third서버에서 사용중인 프로세서중 cpu.mem 사용량이 높은 프로세서 순으로 정렬하여 보여준다.) 4.command control

(command control 메뉴에서는 second,third 서버에 사용할 수 있는 명 령어를 차단/해제 할 수 있다.)

1. server1 2. server2 3. exit 번호를 선택하시오 : 1. 차단할명령어 2. 해체할명령어 3. exit

(second server 에서 rpm 명령어 사용을 차단하였다.)

```
[kkk1@second ~]$ rpm
-bash: /usr/bin/rpm: 허가 거부
```

(second server에서 rpm 명령어를 사용하자 '허가 거부' 라고 뜨며 사용이 차단된다.) (서버)

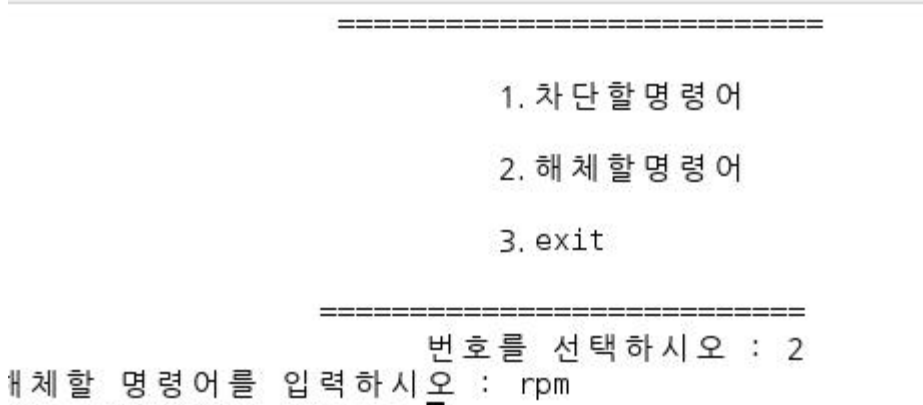

rpm 명령어해체 Success

(차단한 명령어를 다시 해제 할 수 있다.)

#### 3.4.2 Second서버

(cpu.sh)

| 24.6       |     |     |         |         |
|------------|-----|-----|---------|---------|
| 26.9       |     |     |         |         |
| 25.1       |     |     |         |         |
| 25.7       |     |     |         |         |
| 26.1       |     |     |         |         |
| 24.9       |     |     |         |         |
| 26.3       |     |     |         |         |
| 25.1       |     |     |         |         |
| 25.2       |     |     |         |         |
| 25.9       |     |     |         |         |
| 26.1       |     |     |         |         |
| 25.7       |     |     |         |         |
| 24.5       |     |     |         |         |
| 26.2       |     |     |         |         |
| 24.9       |     |     |         |         |
| 25.7       |     |     |         |         |
| 25.4       |     |     |         |         |
| 25.6       |     |     |         |         |
| 26.0       |     |     |         |         |
| 25.5       |     |     |         |         |
| 26.3       |     |     |         |         |
| 25.5       |     |     |         |         |
| 25.6       |     |     |         |         |
| "cpu2.txt" | [읽기 | 전용] | 61917L, | 274256C |

(cpu.sh shell)

#!/bin/bash
while [ : ]
do
#A="`tail -1 /home/kkk1/out.txt`"
tail -1 /home/kkk1/out.txt | cut -f 3 -d " " | cut -f 1 -d "%" >>
/home/kkk1/cpu\_status2.txt

```
(cpu.pl shell)
#!/usr/bin/perl
use strict;
# 변수 선언
my blsFirst = 1;
my ( $iUser, $iSystem, $ildle, $iSum );
my ( $iOldUser, $iOldSystem, $iOldIdle );
my @arrList = ();
my @arrTime;
my $strText;
while(1)
{
# 현재 시간을 구한다.
 @arrTime = localtime(time);
# /proc/stat 파일에서 최상위 CPU 정보를 가져와서 현재의 CPU 사
용량을 구한다.
open(FILE,"/proc/stat") or die "/proc/stat open error: $!";
while(<FILE>)
 {
  @arrList = split( /\+s+/, \_);
  if( \$blsFirst == 1 )
  {
   $iOldUser = $arrList[1];
  $iOldSystem = $arrList[3];
   $iOldIdle = $arrList[4];
   $blsFirst = 0;
  last;
  }
  $iUser = $arrList[1] - $iOldUser;
```

```
$iSystem = $arrList[3] - $iOldSystem;
  $ildle = $arrList[4] - $iOldIdle;
  $iOldUser = $arrList[1];
  $iOldSystem = $arrList[3];
  $iOldIdle = $arrList[4];
  $iSum = $iUser + $iSystem + $ildle;
  # CPU 사용량의 퍼센트 단위로 계산한다.
  $iUser = ( $iUser * 100 ) / $iSum;
  $iSystem = ( $iSystem * 100 ) / $iSum;
  $ildle = ( $ildle * 100 ) / $iSum;
  $strText = sprintf( "%04d-%02d-%02d %02d:%02d:%02d %.1f%%us
%.1f%%sy %.1f%%id₩n"
   , $arrTime[5] + 1900, $arrTime[4] + 1, $arrTime[3]
   , $arrTime[2], $arrTime[1], $arrTime[0]
   , $iUser, $iSystem, $ildle );
# print "$strText";
# system("print $strText > top.txt");
open FH, ">>", "/home/kkk1/out.txt" or die "$!₩n";
print FH "$strText";
close FH:
#open FH, ">>", "/home/kkk1/cpu bak.txt" or die "$!₩n";
#print FH "$strText";
#close FH:
  last;
 }
 close(FILE);
 sleep(1);
}
sleep 2
done
```

#### (memory.sh)

| 46.62%        |     |     |           |     |
|---------------|-----|-----|-----------|-----|
| 46. 59%       |     |     |           |     |
| 46.61%        |     |     |           |     |
| 46.60%        |     |     |           |     |
| 46.62%        |     |     |           |     |
| 46.65%        |     |     |           |     |
| 46.64%        |     |     |           |     |
| 46.66%        |     |     |           |     |
| 46.65%        |     |     |           |     |
| 46.61%        |     |     |           |     |
| 46.65%        |     |     |           |     |
| 46.65%        |     |     |           |     |
| 46.67%        |     |     |           |     |
| 46.67%        |     |     |           |     |
| 46.66%        |     |     |           |     |
| 46.64%        |     |     |           |     |
| 46.65%        |     |     |           |     |
| 46.63%        |     |     |           |     |
| 46.64%        |     |     |           |     |
| 46.62%        |     |     |           |     |
| 46.63%        |     |     |           |     |
| 46.64%        |     |     |           |     |
| 46.62%        |     |     |           |     |
| "memory2.txt" | [읽기 | 전용] | 4239256L, | 296 |

#### (memory.txt)

```
#!/bin/bash
while [ : ]; do
    mem=$(free | grep Mem | awk '{printf "%.2f% ",$3/$2*100}')
    echo $mem >> /home/kkk1/memory2.txt
```

done

#### (traffic.sh)

| 15: | 54: | 22 | : | 116 | KiB/s | / | 114 | KiB/s |  |
|-----|-----|----|---|-----|-------|---|-----|-------|--|
| 15: | 54: | 23 | ; | 122 | KiB/s | 1 | 120 | KiB/s |  |
| 15: | 54: | 24 | : | 150 | KiB/s | 1 | 167 | KiB/s |  |
| 15: | 54: | 26 | : | 128 | KiB/s | 1 | 127 | KiB/s |  |
| 15: | 54: | 27 | : | 152 | KiB/s | 1 | 170 | KiB/s |  |
| 15: | 54: | 28 | ; | 134 | KiB/s | 1 | 128 | KiB/s |  |
| 15: | 54: | 29 | : | 129 | KiB/s | 1 | 144 | KiB/s |  |
| 15: | 54: | 30 | : | 136 | KiB/s | 1 | 129 | KiB/s |  |
| 15: | 54: | 31 | : | 116 | KiB/s | 1 | 131 | KiB/s |  |
| 15: | 54: | 33 | ; | 119 | KiB/s | 1 | 119 | KiB/s |  |
| 15: | 54: | 34 | ; | 147 | KiB/s | 1 | 156 | KiB/s |  |
| 15: | 54: | 35 | : | 129 | KiB/s | / | 129 | KiB/s |  |
| 15: | 54: | 36 | : | 134 | KiB/s | 1 | 137 | KiB/s |  |
| 15: | 54: | 37 | ; | 135 | KiB/s | 1 | 158 | KiB/s |  |
| 15: | 54: | 39 | : | 129 | KiB/s | 1 | 129 | KiB/s |  |
| 15: | 54: | 40 | : | 120 | KiB/s | / | 141 | KiB/s |  |
| 15: | 54: | 41 | : | 122 | KiB/s | 1 | 128 | KiB/s |  |
| 15: | 54: | 42 | ; | 130 | KiB/s | 1 | 129 | KiB/s |  |
| 15: | 54: | 43 | ; | 142 | KiB/s | 1 | 160 | KiB/s |  |
| 15: | 54: | 45 | : | 123 | KiB/s | / | 133 | KiB/s |  |
| 15: | 54: | 46 | : | 132 | KiB/s | 1 | 136 | KiB/s |  |
| 15: | 54: | 47 | ; | 146 | KiB/s | 1 | 153 | KiB/s |  |
| 15: | 54: | 48 | : | 139 | KiB/s | 1 | 155 | KiB/s |  |

#### (traffic.sh shell)

```
#!/bin/bash

if [ "$1" == "" ] ; then delay=1 ; else delay=$1 ; fi

echo " 시간 : 트래픽(수신/송신)"

while ( true ) ; do

rx1=`grep enp0s25 /proc/net/dev | awk '{print $2}'`

tx1=`grep enp0s25 /proc/net/dev | awk '{print $10}'`

sleep $delay

rx2=`grep enp0s25 /proc/net/dev | awk '{print $2}'`

tx2=`grep enp0s25 /proc/net/dev | awk '{print $2}'`

tx2=`grep enp0s25 /proc/net/dev | awk '{print $2}'`
```

```
tx3=$(((tx2-tx1)/128/delay))
echo "`date '+%k:%M:%S'` : $rx3 KiB/s / $tx3 KiB/s "
echo $rx3 KiB/s >> /home/kkk1/rx3.txt
echo $tx3 KiB/s >> /home/kkk1/tx3.txt
```

done

#### 3.4.3 Third서버

#### (cpu.sh)

| E C  |       |   |           |      |       |          |
|------|-------|---|-----------|------|-------|----------|
| 2.0  |       |   |           |      |       |          |
| 4. Z |       |   |           |      |       |          |
| 6. I |       |   |           |      |       |          |
| 5.3  |       |   |           |      |       |          |
| 5.2  |       |   |           |      |       |          |
| 4. 7 |       |   |           |      |       |          |
| 5.3  |       |   |           |      |       |          |
| 5.9  |       |   |           |      |       |          |
| 4.8  |       |   |           |      |       |          |
| 8.8  |       |   |           |      |       |          |
| 4.7  |       |   |           |      |       |          |
| 4.8  |       |   |           |      |       |          |
| 5.1  |       |   |           |      |       |          |
| 4.5  |       |   |           |      |       |          |
| 4.6  |       |   |           |      |       |          |
| 5.5  |       |   |           |      |       |          |
| 4.0  |       |   |           |      |       |          |
| 4.4  |       |   |           |      |       |          |
| 5.2  |       |   |           |      |       |          |
| 5 2  |       |   |           |      |       |          |
| 8 1  |       |   |           |      |       |          |
| 93   |       |   |           |      |       |          |
| 12 8 |       |   |           |      |       |          |
| 12.0 | 20.02 | - | <br>10171 | 7101 | 10101 | <u>е</u> |

```
(cpu.sh shell)
#!/bin/bash
while [:]
do
#A=""tail -1 out.txt""
tail -1 tail -1 /home/kkk2/out.txt | cut -f 3 -d " " | cut -f 1 -d "%"
>> /home/kkk2/cpu3.txt
sleep 2
done
(cpu.pl shell)
#!/usr/bin/perl
use strict:
# 변수 선언
my blsFirst = 1;
my ( $iUser, $iSystem, $ildle, $iSum );
my ( $iOldUser, $iOldSystem, $iOldIdle );
my @arrList = ();
my @arrTime;
my $strText;
while(1)
{
 # 현재 시간을 구한다.
 @arrTime = localtime(time);
 # /proc/stat 파일에서 최상위 CPU 정보를 가져와서 현재의 CPU 사
용량을 구한다.
 open(FILE,"/proc/stat") or die "/proc/stat open error: $!";
 while(<FILE>)
```

```
{
  @arrList = split( / \# s + /, \$_);
  if( \$bIsFirst == 1 )
  {
   $iOldUser = $arrList[1];
   $iOldSystem = $arrList[3];
   $iOldIdle = $arrList[4];
   blsFirst = 0:
   last:
  }
  $iUser = $arrList[1] - $iOldUser;
  $iSystem = $arrList[3] - $iOldSystem;
  $ildle = $arrList[4] - $iOldIdle;
  $iOldUser = $arrList[1];
  $iOldSystem = $arrList[3];
  $iOldIdle = $arrList[4];
  $iSum = $iUser + $iSystem + $ildle;
  # CPU 사용량의 퍼센트 단위로 계산한다.
  $iUser = ( $iUser * 100 ) / $iSum;
  $iSystem = ( $iSystem * 100 ) / $iSum;
  $ildle = ( $ildle * 100 ) / $iSum;
  $strText = sprintf( "%04d-%02d-%02d %02d:%02d:%02d %.1f%%us
%.1f%%sy %.1f%%id₩n"
   , $arrTime[5] + 1900, $arrTime[4] + 1, $arrTime[3]
   , $arrTime[2], $arrTime[1], $arrTime[0]
   , $iUser, $iSystem, $ildle );
# print "$strText";
# system("print $strText > top.txt");
open FH, ">>", "/home/kkk2/out.txt" or die "$!₩n";
print FH "$strText";
close FH:
```

```
open FH, ">>", "/home/kkk2/cpu_bak.txt" or die "$!\n";
print FH "$strText";
close FH;
   last;
   }
   close(FILE);
   sleep(1);
}
```

```
(memory.sh)
```

| 34. 18%       |           |           |  |
|---------------|-----------|-----------|--|
| 34. 19%       |           |           |  |
| 34. 20%       |           |           |  |
| 34. 19%       |           |           |  |
| 34. 18%       |           |           |  |
| 34. 19%       |           |           |  |
| 34. 19%       |           |           |  |
| 34. 18%       |           |           |  |
| 34. 19%       |           |           |  |
| 34. 19%       |           |           |  |
| 34. 19%       |           |           |  |
| 34. 19%       |           |           |  |
| 34. 18%       |           |           |  |
| 34. 18%       |           |           |  |
| 34. 19%       |           |           |  |
| 34. 19%       |           |           |  |
| 34. 19%       |           |           |  |
| 34. 18%       |           |           |  |
| 34. 18%       |           |           |  |
| 34. 18%       |           |           |  |
| 34. 18%       |           |           |  |
| 34. 18%       |           |           |  |
| 34. 19%       |           |           |  |
| "memory3.txt" | 2797521L, | 19420191C |  |

(memory.sh shell)

#!/bin/bash

while [:]; do

mem=\$(free | grep "Mem" | awk '{printf "%.2f% ",\$3/\$2\*100}')

echo \$mem >> /home/kkk2/memory3.txt

done

#### (traffic.sh)

| 15: 59: 39 | 4 | 109 KiB/s / 546 KiB/s |
|------------|---|-----------------------|
| 15: 59: 40 | : | 117 KiB/s / 589 KiB/s |
| 15: 59: 42 | : | 126 KiB/s / 640 KiB/s |
| 15: 59: 43 | : | 124 KiB/s / 295 KiB/s |
| 15: 59: 44 | 0 | 132 KiB/s / 179 KiB/s |
| 15: 59: 45 | : | 187 KiB/s / 197 KiB/s |
| 15: 59: 46 | : | 113 KiB/s / 181 KiB/s |
| 15: 59: 48 | : | 105 KiB/s / 160 KiB/s |
| 15: 59: 49 | 0 | 171 KiB/s / 178 KiB/s |
| 15: 59: 51 | : | 62 KiB/s / 126 KiB/s  |
| 15: 59: 52 | : | 113 KiB/s / 204 KiB/s |
| 15: 59: 53 | : | 125 KiB/s / 254 KiB/s |
| 15: 59: 54 | 0 | 148 KiB/s / 281 KiB/s |
| 15: 59: 55 | : | 122 KiB/s / 282 KiB/s |
| 15: 59: 57 | : | 109 KiB/s / 289 KiB/s |
| 15: 59: 58 | : | 74 KiB/s / 197 KiB/s  |
| 15: 59: 59 | 0 | 114 KiB/s / 305 KiB/s |
| 16:00:01   | : | 117 KiB/s / 337 KiB/s |
| 16:00:02   | : | 78 KiB/s / 231 KiB/s  |
| 16:00:03   | : | 85 KiB/s / 255 KiB/s  |
| 16:00:05   | 0 | 86 KiB/s / 248 KiB/s  |
| 16:00:06   | : | 118 KiB/s / 366 KiB/s |
| 16: 00: 07 | : | 125 KiB/s / 392 KiB/s |

(traffic.sh shell)

```
#!/bin/bash

if [ "$1" == "" ] ; then delay=1 ; else delay=$1 ; fi

echo " 시간 : 트래픽(수신/송신)"

while ( true ) ; do

rx1=`grep enp3s0 /proc/net/dev | awk '{print $2}'`

tx1=`grep enp3s0 /proc/net/dev | awk '{print $10}'`

sleep $delay

rx2=`grep enp3s0 /proc/net/dev | awk '{print $2}'`

tx2=`grep enp3s0 /proc/net/dev | awk '{print $2}'`

tx2=`grep enp3s0 /proc/net/dev | awk '{print $10}'`

# 1024/8 == 128

rx3=$(((rx2-rx1)/128/delay))

tx3=$(((tx2-tx1)/128/delay))

echo "`date '+%k:%M:%S'` : $rx3 KiB/s / $tx3 KiB/s"

echo $rx3 KiB/s >> /home/kkk2/rx3.txt

echo $tx3 KiB/s >> /home/kkk2/tx3.txt
```

done

#### 4. 결론

정보 시스템 다양화에 따라 1인 평균 ID와 PW를 5개 이상 보유하고 있으며 개인정보를 수정 할 때 가진 각각의 계정들을 수정하기가 번거 롭고 개인정보가 유출될 때 언제 어디서 어떤 계정이 유출 됐는지 알 수 없기 때문에 효율적인 관리를 위해 SSO시스템이 필히 요구된다.

다른 아이디와 암호 조합으로 인한 암호 피곤을 줄일 수 있으며, 같은 아이디마다 암호를 다시 입력하는 시간을 줄일 수 있어 헬프데스크 비 용을 줄일 수 있는 장점을 가지고 있다.

리눅스 운영체제에서 SSO인증 체제 구현을 하기 위해서 사용자, LDAP(디렉토리 서비스), Kerberos인증, Token송/수신 수행을 이용한다. 단일 ID Password만 사용함으로써 SSO의 유용성이 입증됨으로 보안관 리가 용이하며 비용절감 등 보안관리 기능 향상, 다양한 인터넷 환경에 대응하는 표준 보안 인프라 체계를 기대한다.

5. 참고 자료

[1]UNIX/Linux 시스템 관리자를 위한 쉘 스크립트 활용 가이드 -정해주 (비팬북스)

[2]Linux centos 기초에서 활용까지 -이지선. (EHAN MEDIA)

[3]웹 접근성 웹 표준 완벽 가이드

LADP/Kerberos - 짐 대처 (에이콘 출판)

https://wiki.debian.org/LDAP/Kerberos#LDAP\_.2B-\_Kerberos

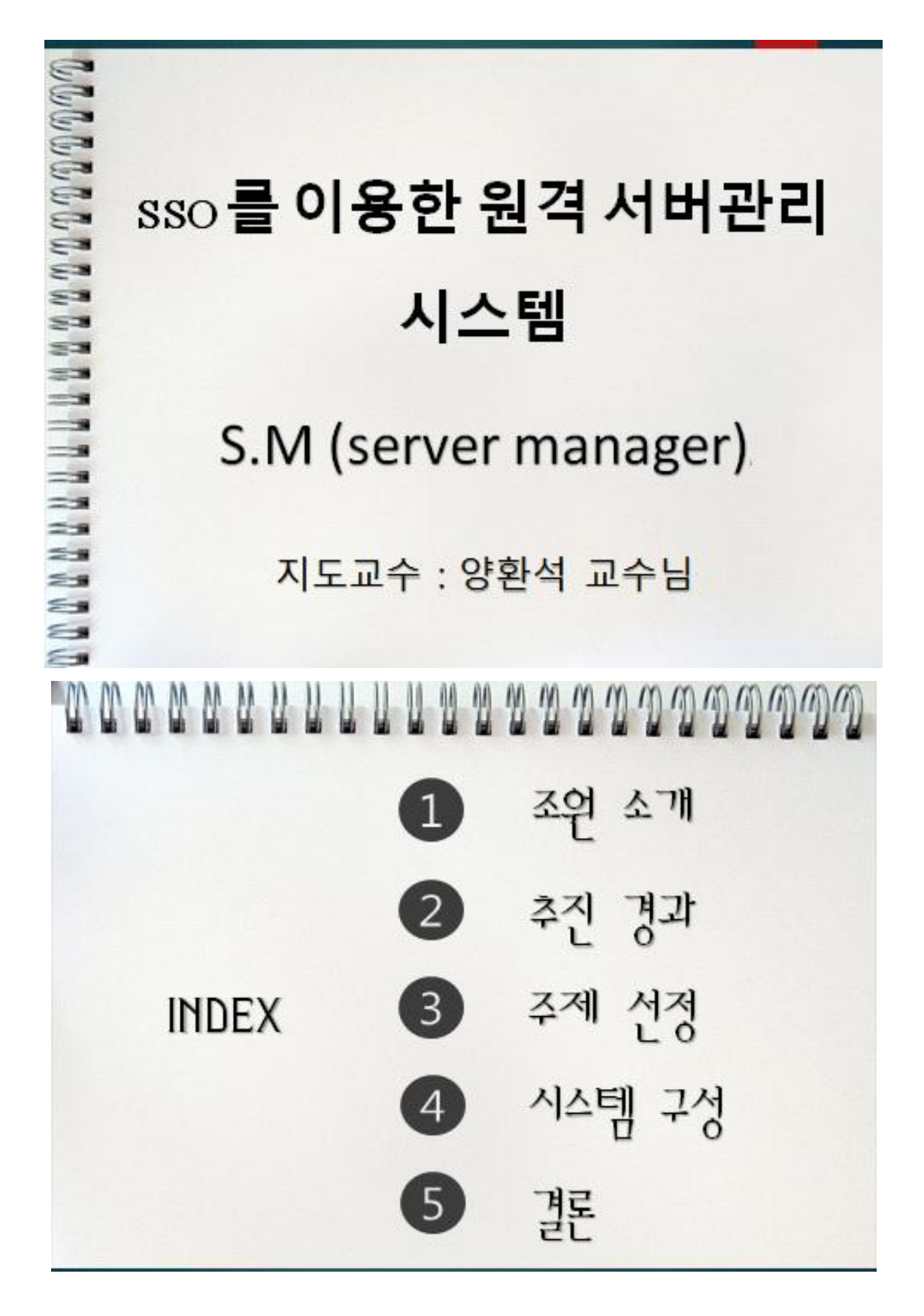

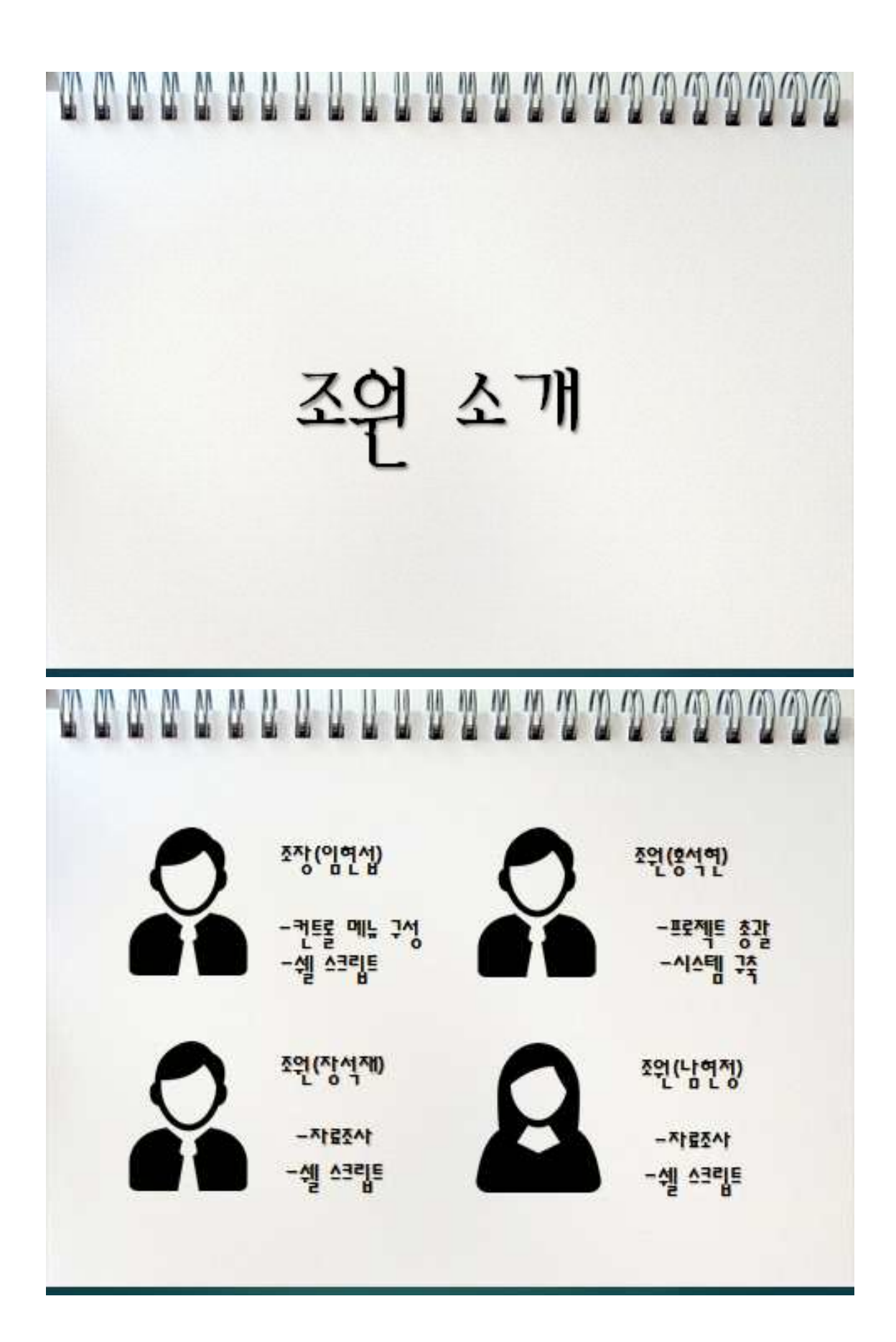

추진 경과 m m m m m M 11 11 추진 경과 주진일정 1~3월 2~4월 5월 수행내용 550 구성 및 웹사이트구현 비스크립트구현 시스템 점검 및 오류검출 오류 및 마무리

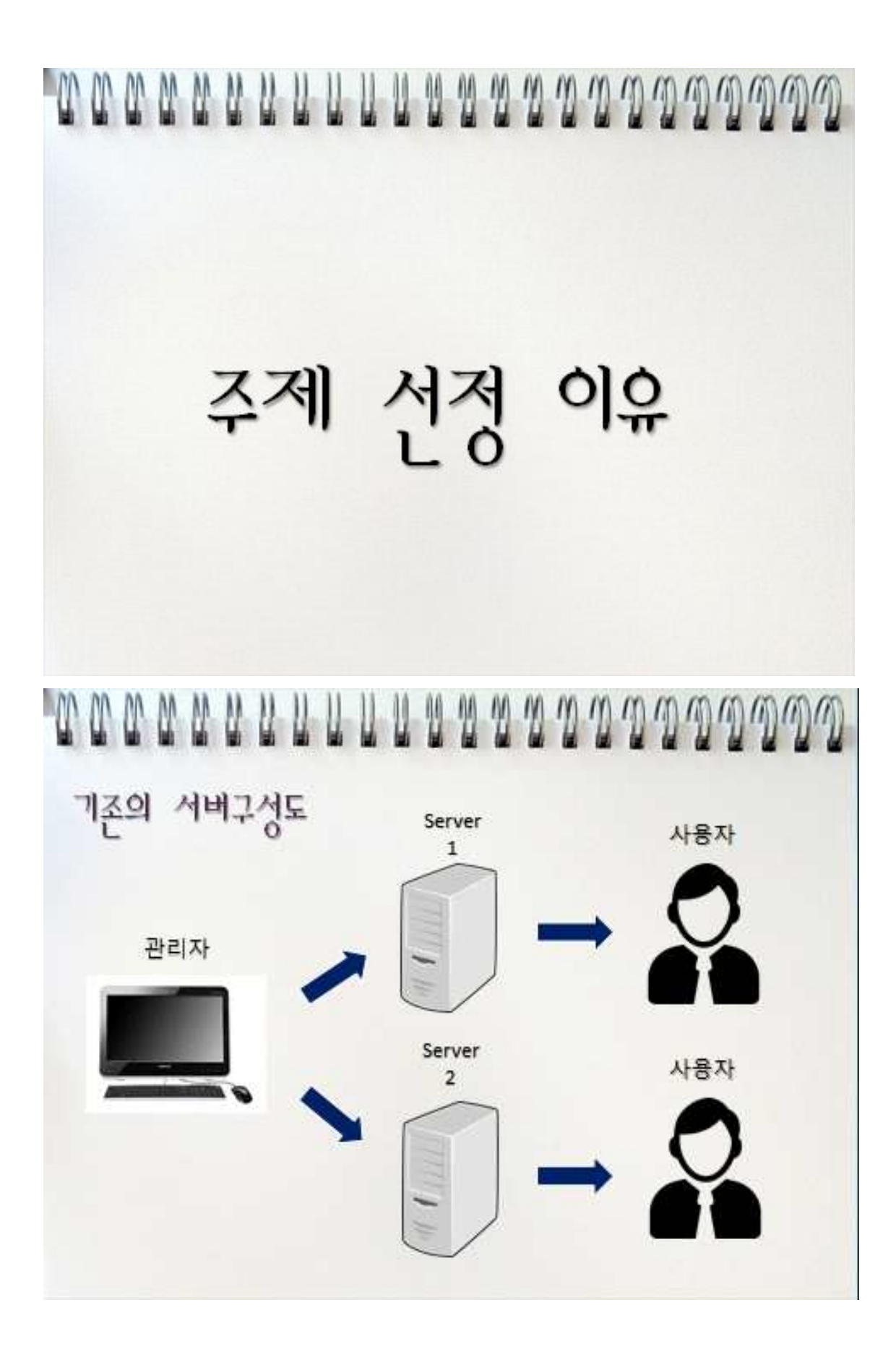

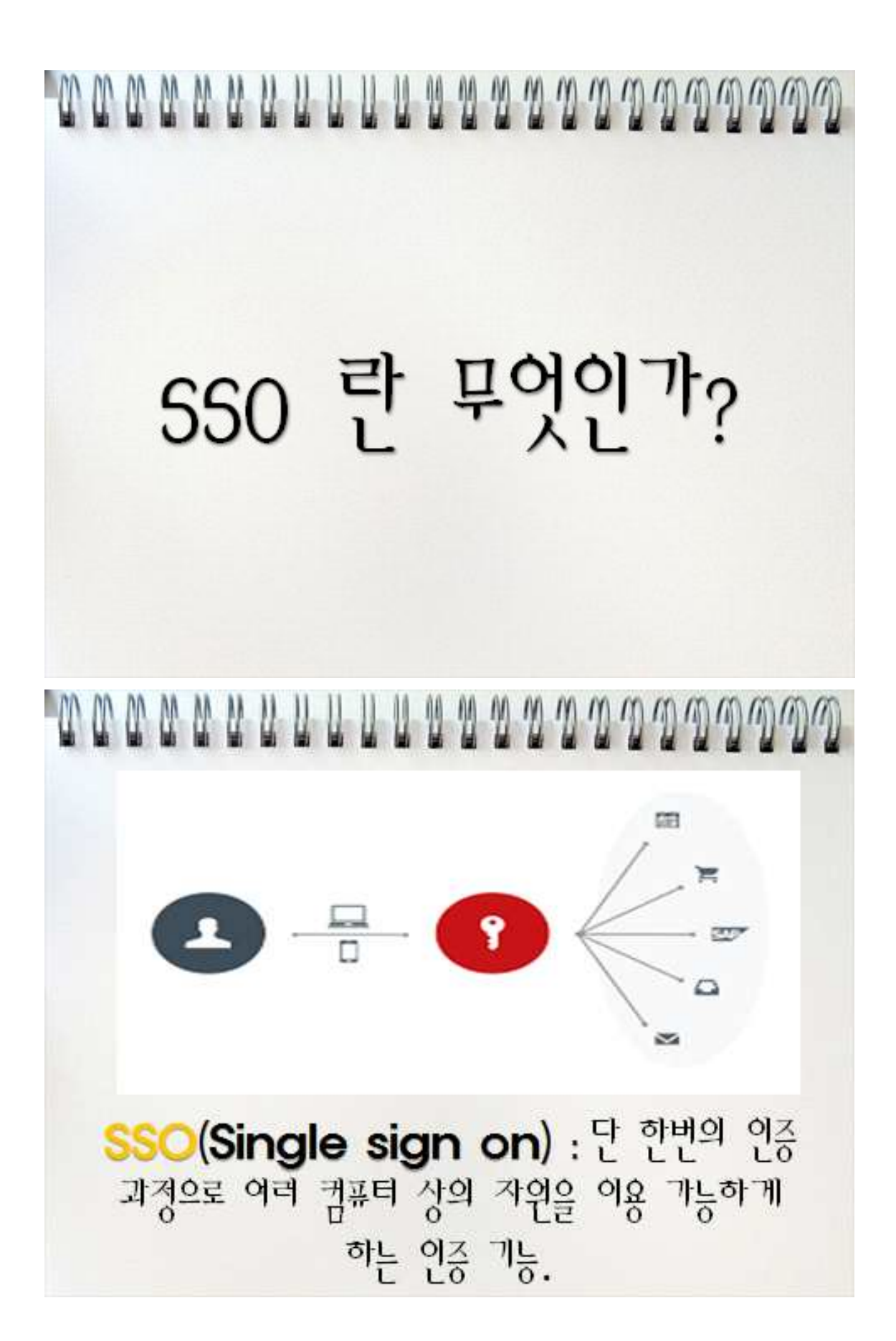

시스텎 구성

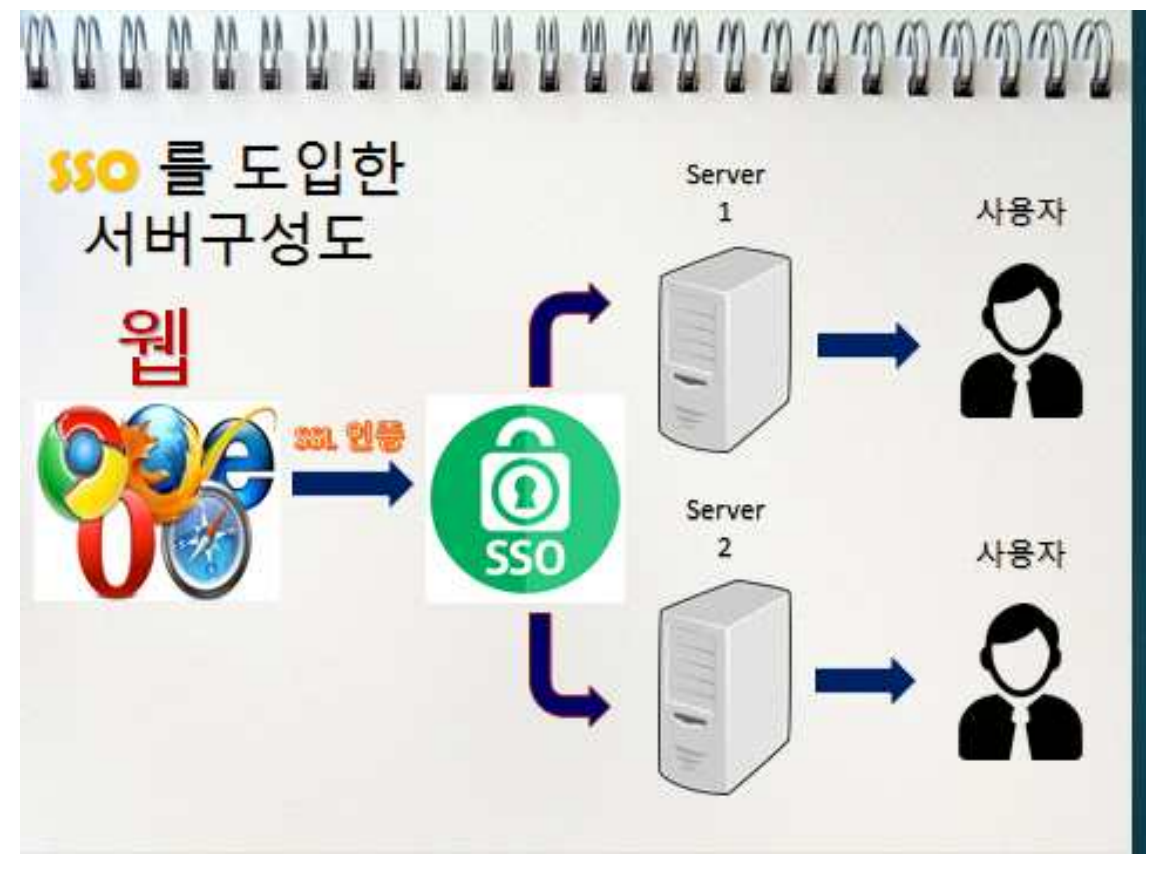

| 시스템 구현 - 웹 기반 로그인 화면                                                                                                 |        |                  |     |        |   |      |
|----------------------------------------------------------------------------------------------------|--------|------------------|-----|--------|---|------|
| ← → O @ 10100114218                                                                                                  |        | <b>☆</b>         | ₽   | Z      | ۵ | •••• |
| ☆ How to Instal 💰 (PHP Del MySQL 😝 Q46월 4명원 같이 🙀 Android SDK 기 🦸 HitseHosting.com 😭 UNE Plus 🖸 Baccode and QR ☆ http | D http | How Secure is My | 829 | 1이도 자료 |   | v    |
| 관리자 Login                                                                                                    |        |                  |     |        |   |      |

| ID : admin    |             |      |
|---------------|-------------|------|
| PW: ••••      |             |      |
| Lo            | nigo        |      |
| Copyright 201 | 6 - JoongBu | Univ |

시스템 구현 - 로그인 진행 ← → Ů ŵ ◎ 184 2# 1010011421&miles jugstime ··· Q N = | \* [] rio Inclail 🕷 (144) Dell Mylcall 🧑 Billioll Hilling: Will 🙀 Android SCK 7) 🍞 (Finanthaltangson 😂 Uitle Fills, 🖸 Barcista and CK 🎲 Hitly 🔯 Hosp 🔝 Hosp Secure it My 💆 SESER TABL SSO Management HOME CONNECT SERVER1 SERVER2 SERVER3 LOG OUT 메인 페이지 화면 ← → Ů ŵ 🔮 🕸 4 28 10.100.114218-000 □☆ = Z û … 🕁 How to Instal 📳 (PHP DB) MySQL 🏮 PL4 🔮 HR 😨 SKI 🦉 Android SSK 7) 🦸 FreeHosting.com 🔓 LINE Plus 🧕 Barcole and QR 🕁 http 🚺 http 🚺 How Secure Is My 🖕 1955 EIGE 74 🗉 🗸 localhost login: 원격 로그인 - 웹 ssh

#### 시스템 구현 – 웹 ssh → noVNC 접속

[root@localhost kanaka-noVNC-b403cb9]# ./utils/launch.sh --vnc 10.100.114.72:5901
Using installed websockify at /usr/bin/websockify
Starting webserver and WebSockets proxy on port 6080
WebSocket server settings:

- Listen on :6080
- Flash security policy server
- Web server. Web root: /root/kanaka-noVNC-b403cb9
- SSL/TLS support
- proxying from :6080 to 10.100.114.72:5901

Navigate to this URL:

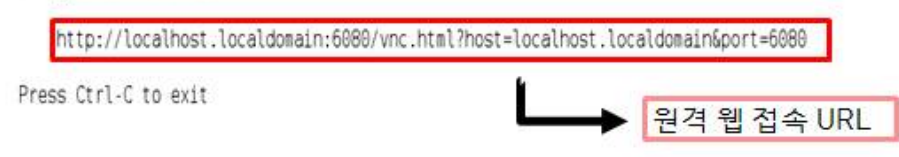

#### 시스템 구현 – noVNC 로그인

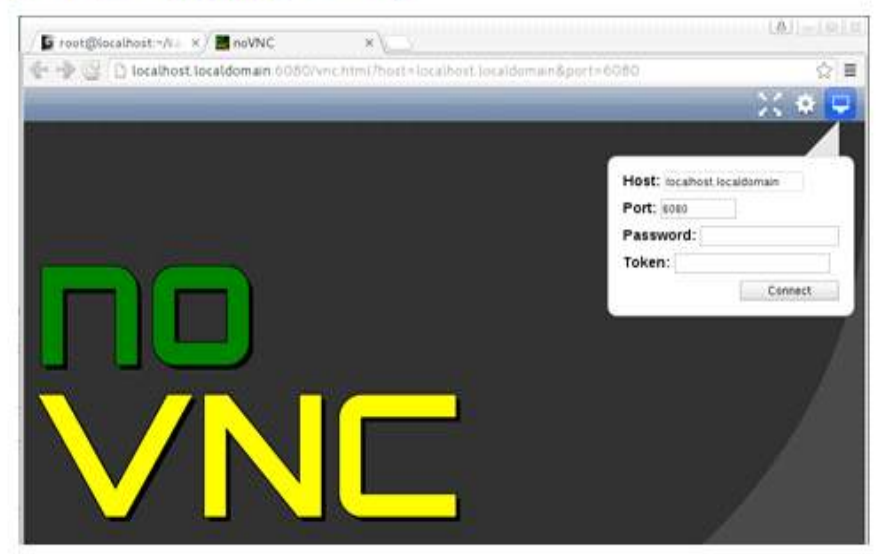

#### 시스템 구현 – noVNC

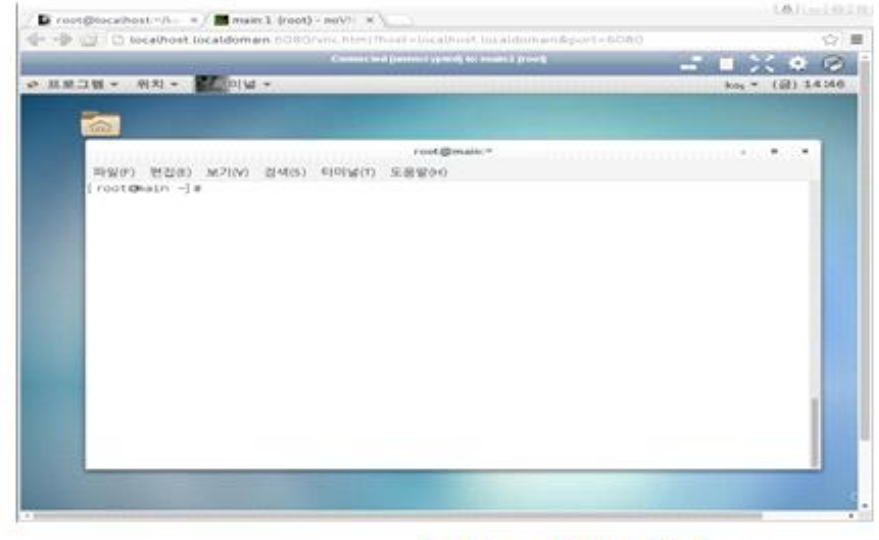

Main 서버 접속

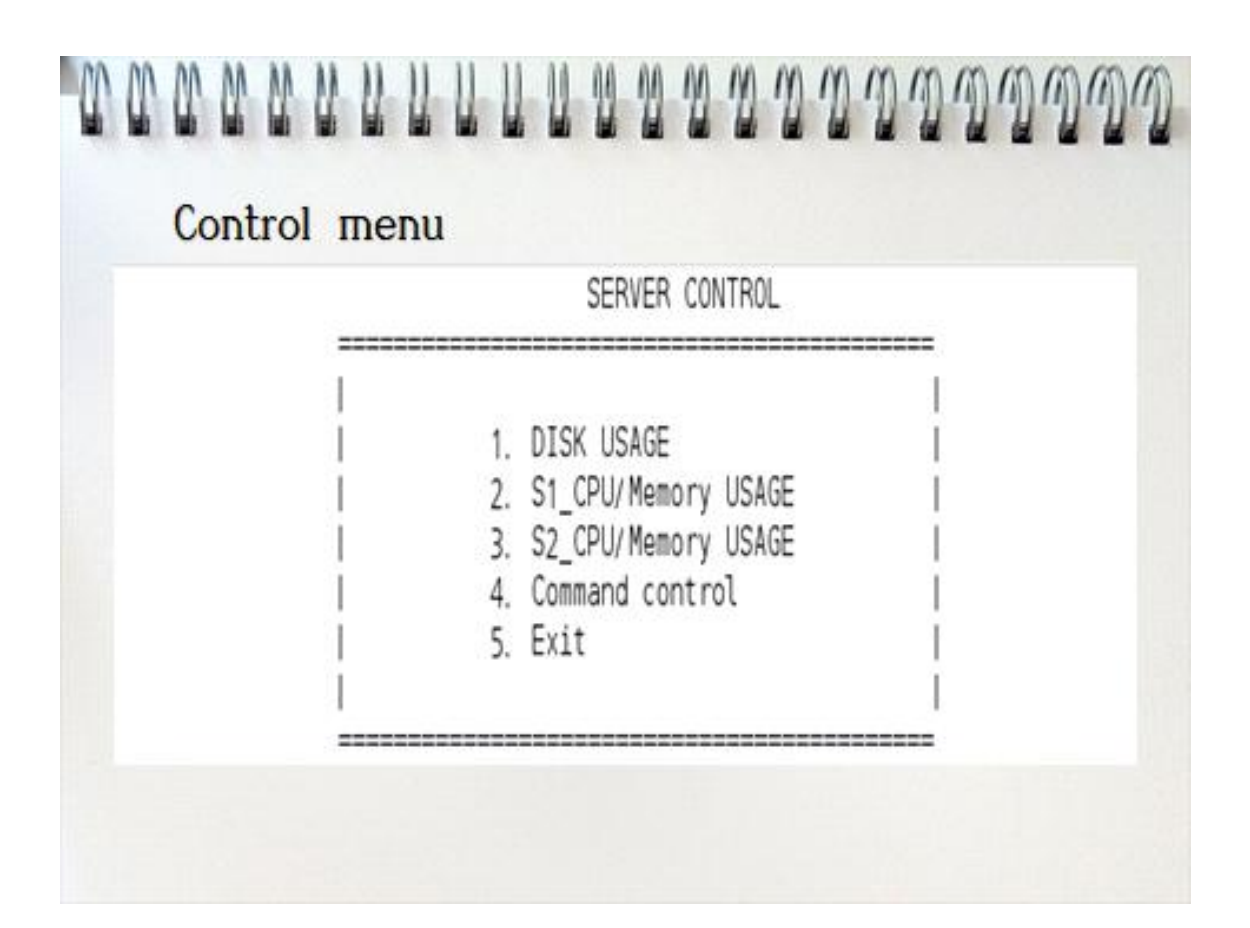

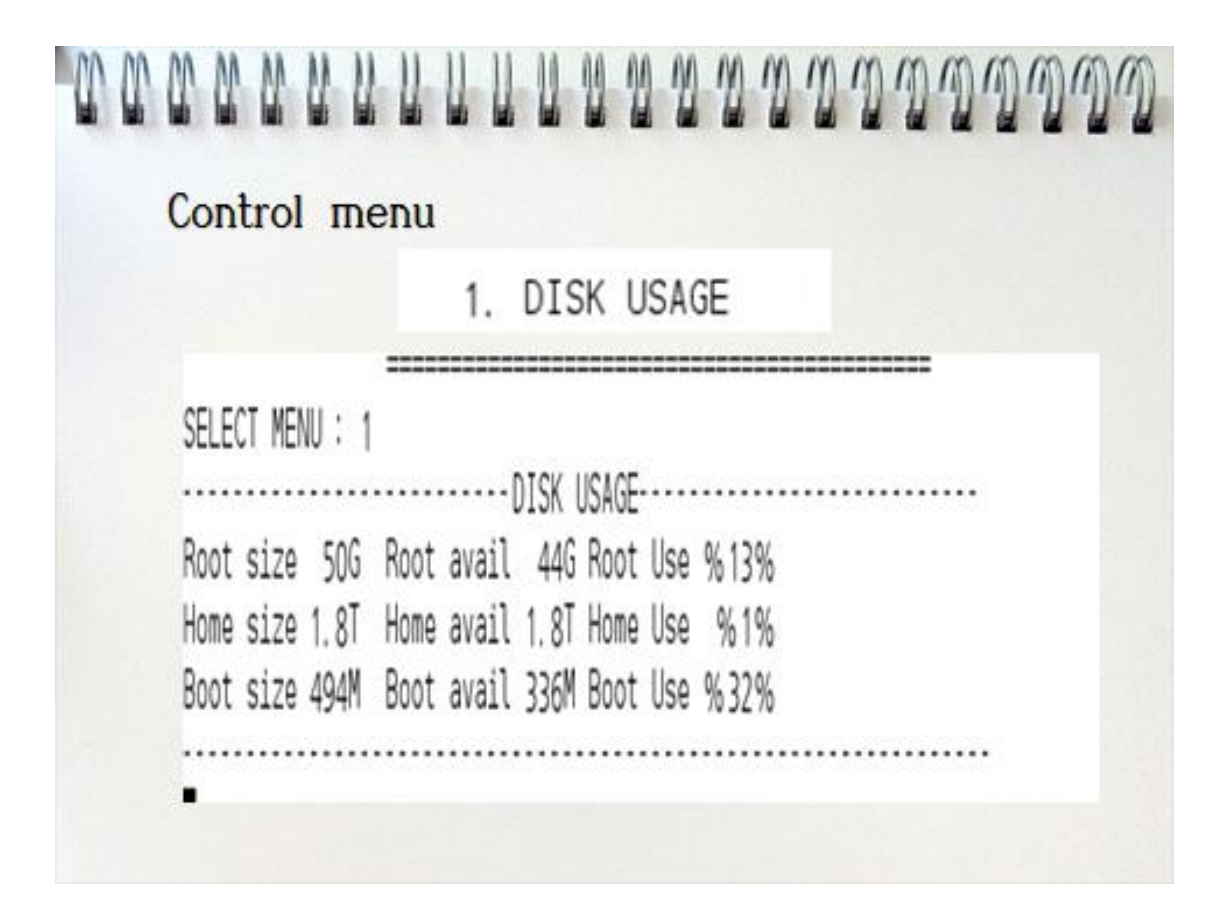

#### Control menu 2, S1 CPU/Memory USAGE 3. S2 CPU/Memory USAGE

#### [MEM USAGE]

| USER | PID   | 98EM       | TIME       | COMMAND         |  | USER    | PID   | SHEM    | TIME               | COMMAND         |
|------|-------|------------|------------|-----------------|--|---------|-------|---------|--------------------|-----------------|
| root | 23389 | 10.9       | 00:07:49   | firefox         |  | root    | 11270 | 18.0    | 00:11:39           | firefox         |
| root | 3593  | 6.1        | 00: 09: 42 | gnome-shell     |  | root    | 3524  | 7.7     | 00: 05: 47         | gnome-shell     |
| root | 1625  | 2.3        | 00:48:29   | Xorg            |  | root    | 3927  | 2.6     | 00:00:00           | evolution-calen |
| root | 3699  | 1.3        | 00:00:00   | evolution-calen |  | root    | 3608  | 1.8     | 00:00:06           | nautilus        |
| root | 3676  | 1.1        | 00:00:07   | nautilus        |  | root    | 4028  | 1.7     | 00: 01: 32         | gnome-terminal- |
| root | 4096  | 1.0        | 00: 08: 47 | gnome-terminal- |  | root    | 1430  | 1.6     | 00: 03: 27         | Xorg            |
| root | 2347  | 0.7        | 00:00:00   | file-roller     |  | root    | 3562  | 1.5     | 00: 00: 25         | caribou         |
| I    |       | CPU USAGEI |            | [CPU_USAGE]     |  |         |       |         |                    |                 |
|      | 1.4   |            |            |                 |  | 0.02433 | 100   | - 52.20 | States and a state | 1222/1229/1424  |
| USER | PID   | 9CPU       | TIME       | COMMAND         |  | USER    | PID   | 96PU    | TIME               | COMMAND         |
| root | 23389 | 2.0        | 00: 07: 49 | firefox         |  | root    | 11270 | 5.4     | 00: 11: 39         | firefox         |
| root | 4096  | 24         | 00: 08: 47 | coome-terminal- |  | root    | 4028  | 0.4     | 00: 01: 32         | gnome-terminal- |
| root | 3699  | 0.0        | 00:00:00   | evolution calen |  | root    | 3927  | 0.0     | 00:00:00           | evolution calen |
| root | 3676  | 0.0        | 00:00:07   | nautilus        |  | root    | 3608  | 0.0     | 00: 00: 05         | nautilus        |
| reat | 3502  | 2.7        | 00: 00: 07 | doomo-choll     |  | root    | 3562  | 0.1     | 00: 00: 25         | Carlbou         |
| root | 3393  | 6.6        | 00:09:42   | file coller     |  | root    | 3524  | 1.6     | 00: 05: 47         | gnome-shell     |
| 1000 | 2347  | 0.0        | 00.00.00   | TTAN INCLUS     |  | root    | 1430  | 0.9     | 00: 03: 27         | xorg            |
|      |       |            |            |                 |  |         |       |         |                    |                 |

[MEM USAGE]

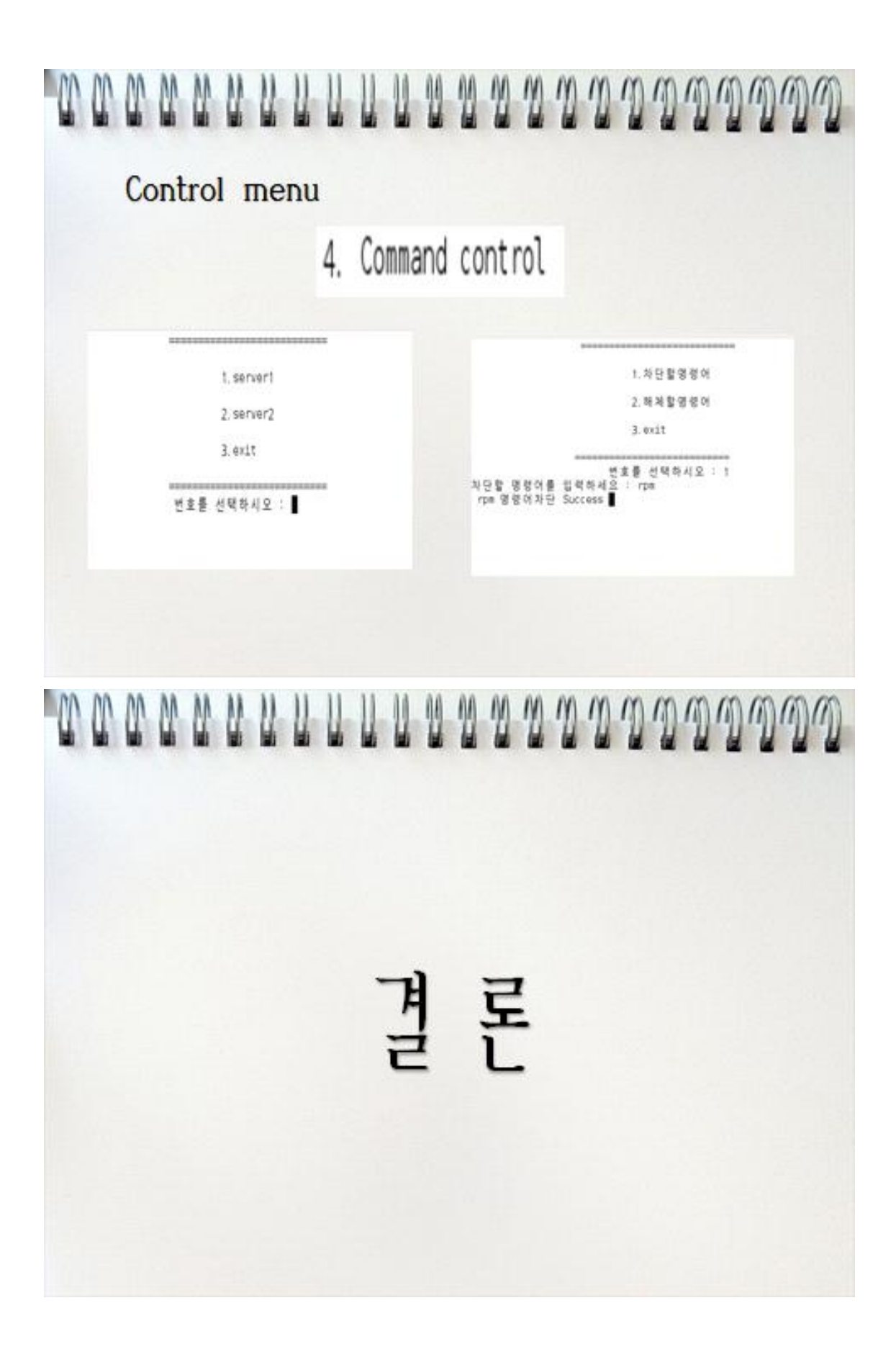

# THANK YOU

→ 하나의 계정으로 다른 셔버에 접속할 아이디와 패스워드를 하나하나 외워야 하는 부담을 줄이고, 보다 쉽게 각 셔버들을 원격으로 관리 및 제이할 수 있도록 해준다

스템에 접속해 서버들의 에리듕에 즉각적으로 대처 할수있다

000000000000

→ 관리자는 언제 어디서든 관리 셔비에 문제가 생겻을때 웹으로 원격 셔비 관리 시

→ 사용자가 사이트에 접속하기 위하여 아이디와 패스워드는 개인정보를 꼭 사이트마다 일일이 기록해야 하던 것을 한 번의 작업으로 끝나므로 불편함이 없다